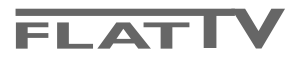

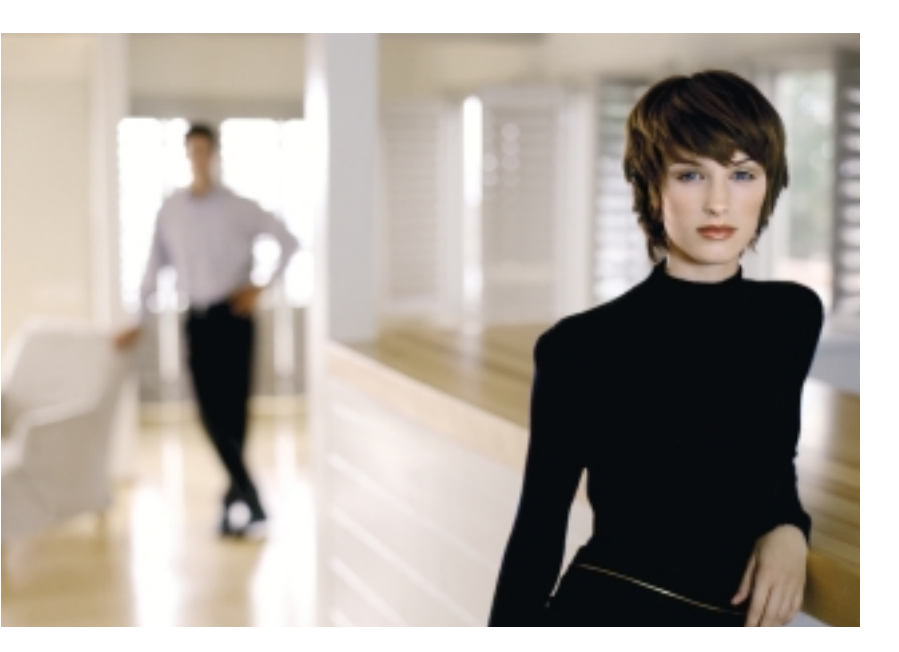

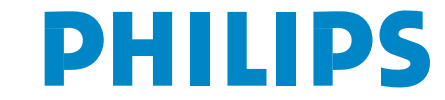

SEE EVERY THING EXPERIENCE EVERY THING

#### Precisa de ajuda?

Se este manual de instruções não der resposta à sua pergunta ou se as 'Conselhos' não resolverem o problema com o seu TV, poderá telefonar para o Centro de Informação ao Consumidor ou para um Centra de Assistência local. Consulte o folheto da Garantia Mundial. Antes de fazer a chamada, tenha presente o Modelo e Referência do aparelho que encontrará na parte de trás do televisor ou na embalagem.

Model: 32/37/42PF9986 Product No:

#### Cuidar do ecrã

Leia Conselhos, pág. 24.

Devido aos constantes aperfeiçoamentos no produto, este manual está sujeito a alterações sem aviso prévio.

# Directrizes sobre materiais obsoletos

A Philips está a prestar muita atenção a uma produção amigável em relação ao meio-ambiente em áreas focais verdes. O seu TV contém materiais que podem ser reciclados e voltados a usar. No final do seu tempo de utilização pode ser desmontado por uma empresa especializada que reduzirá ao mínimo a quantidade de materiais a serem rejeitados. O seu TV contém uma pequena (tolerável) quantidade de mercúrio. Por favor obedeça às normas em vigor na sua área relativamente à eliminação do seu velho TV.

eary DONK

nxt

As características de EasyLink baseiam-se no princípio de "operação por contacto de uma só tecla", o que significa que uma sequência de acções se realiza simultaneamente em p.ex. a televisão e o vídeo desde que eles sejam equipados da função EasyLink e a ligação entre os dois sejam feita por o Eurocabo, fornecido conjunto com o vídeo.

# Índice

|                                                                                                    | -   |
|----------------------------------------------------------------------------------------------------|-----|
| Preparação                                                                                                    | . 2 |
| As teclas no topo da televisão                                                                                          | . 2 |
| Uso do telecomando RC4302                                                                                               | . 3 |
| Para utilizar o menu                                                                                                    | . 5 |
| Instalação                                                                                                    | 5   |
| Soloccionar o idioma do monu o o país                                                                                   | . 5 |
| Menerginar o futorità do filend e o país                                                                                |     |
|                                                                                                    | . 0 |
| Instalação automática                                                                                                   | 6   |
| Instalação manual                                                                                                    | 6   |
| Atribuir um nome ao programa                                                                                            | 7   |
| Mudar a ordem da lista de programas                                                                                     | 7   |
| Selecção de canais favoritos de TV                                                                                      | 7   |
| Configuração                                                                                                    | . 8 |
| Geral                                                                                                    | 8   |
| Eonto                                                                                                    | 10  |
| Ponte<br>David de la companya de la companya de la companya de la companya de la companya de la companya de la companya | 10  |
| Descodificador                                                                                                    | 10  |
| Demo                                                                                                    | 10  |
| Menu TV                                                                                                    | 11  |
| Menu Imagem                                                                                                    | 11  |
| Active Control                                                                                                    | 12  |
| Som                                                                                                    | 12  |
| Ambilight                                                                                                    | 12  |
| Menu Vários                                                                                                    | 13  |
| Ecrã dunlo / PIP / Multinin                                                                                             | 14  |
|                                                                                                    | 15  |
|                                                                                                    | 13  |
| Ligar e Desligar o nex i view/Gula teletxto                                                                             | 10  |
| Guias nex I View                                                                                                    | 16  |
| Imagem/nexTView - Guia teletexto                                                                                        | 16  |
| Guia Teletexto                                                                                                    | 16  |
| Funções Básicas                                                                                                    | 17  |
| Aguisição e actualização da informação nexTView                                                                         | 17  |
| Teletexto                                                                                                    | 18  |
| Ligar e Desligar o Teletexto                                                                                            | 18  |
| Soloccionar uma Página de Teletexto                                                                                     | 10  |
| Désina antenian de teletexto                                                                                            | 10  |
| Fagina anterior do teletexto                                                                                            | 10  |
| Selecção do indice da pagina de teletexto                                                                               | 18  |
| Escolha das subpáginas                                                                                                  | 18  |
| Aumentar                                                                                                    | 18  |
| Imagem/Teletexto                                                                                                    | 18  |
| Hypertexto                                                                                                    | 18  |
| Menu Teletexto                                                                                                    | 19  |
| Ligação de Equipamento Periférico                                                                                       | 20  |
| Gravador (vcr-dvd+rw)                                                                                                   | 20  |
| Outros periféricos (Recebedor por satélite descodificador D                                                             |     |
| ioros etc)                                                                                                    | 20  |
|                                                                                                    | 20  |
| Ligação lateral                                                                                                    | 21  |
| Receptor Surround Multicanal                                                                                            | 21  |
| Conectar um subwoofer                                                                                                   | 21  |
| Amplificador Cinema Link Surround                                                                                       | 21  |
| Ligação do computador                                                                                                   | 22  |
| Seleccionar equipamento ligado                                                                                          | 22  |
| Gravador ou DVD com EasyLink                                                                                            | 22  |
| Gravar com o gravador com função EasyLink                                                                               | 22  |
| Teclas do equipamento de áudio e de vídeo                                                                               | 23  |
| Conselhos                                                                                                    | 24  |
|                                                                                                    |     |

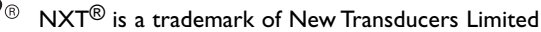

# Preparação

Instruções para montagem na parede/Suporte de mesa

De acordo com o modelo de TV que tenha comprado, será fornecido um suporte para montagem na parede e/ou um suporte de mesa. Para saber como montar o suporte fornecido, por favor consulte o folheto separado do suporte. Certifique-se que o suporte de parede fica bem fixo, respeitando as normas de segurança próprias. O peso do TV (excl. embalagem) é, aprox. de 20 kg (32PF9986); 27 kg (37PF9986); 35 kg (42PF9986).

Nota: Outros suportes (não fornecidos) são acessórios opcionais. Consulte o seu distribuidor.

Coloque ou pendure o TV onde quiser, mas deixando espaço para o ar circular livremente através dos orifícios de ventilação. Não instale o TV num local confinado, como uma estante ou algo similar. XXX

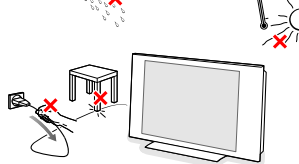

Para prevenir situações de risco, nenhum tipo de chama (como por exemplo velas) deverá ser colocada junto ao aparelho. Evitar exposição ao calor, sol directo, chuva ou líquidos. O equipamento não deverá ser molhado ou salpicado, pelo que não deverá servir de

suporte a objectos que contenham liquidos (px. vasos).

Introduza com firmeza a ficha da antena na respectiva tomada respectiva tomada respe

# As teclas no topo da televisão

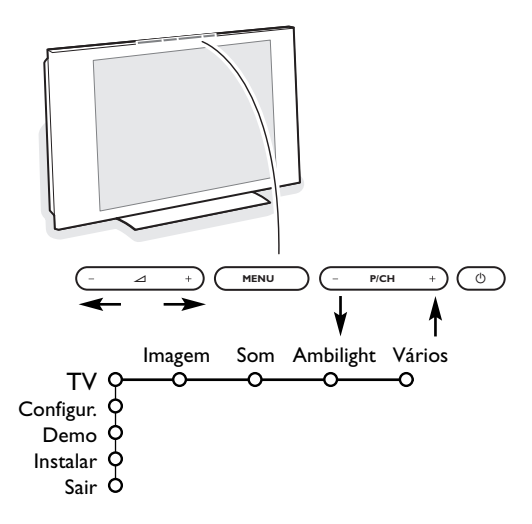

Pode melhorar a qualidade de imagem usando o cabo supressor de ruido fornecido.

- Para ligar o computador, leia a pág. 22. Para ligar outros periféricos, leia a pág. 20. Se tiver uma combinação Cinema Link (receptor Cinema Link Audio e/ou video-gravador Cinema Link e/ou leitor DVD), consulte o manual de instruções fornecido em separado, pág. 27. Para obter melhores resultados, por favor use apenas os cabos de antena fornecidos entre o descodificador e o videogravador e entre o videogravador e a ligação da antena.
- Introduza o cabo de alimentação fornecido na tomada do TV e ligue-o depois a uma tomada eléctrica com uma voltagem de 198-264 V. Para evitar danificar o cabo de alimentação do televisor (o que poderi a ocasionar um incêndio ou choque eléctrico), não colocar o televisor sobre este cabo.

# **Telecomando**: Introduza as 2 pilhas que são fornecidas (tipo R6 - 1.5 V).

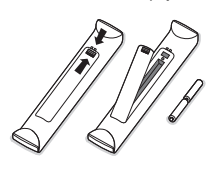

As pilhas fornecidas não contêm os metais pesados de mercúrio e de cádmio. Informese acerca das disposições locais sobre o destino de pilhas gastas.

Ligue o TV : Prima o botão () no topo da televisão. Iluminar-se-ão um indicador na frente do seu TV e o ecrã.

Se o TV estiver no modo de espera (indicador vermelha), carregue nas teclas -P+ ou () no telecomando.

No caso de o seu telecomando se perder ou avariar, poderá ainda alterar algumas das regulações básicas com as teclas no topo da televisão.

Carregue:

- na tecla 🛆 ou + para ajustar o volume;
- nas teclas -P/CH+ para seleccionar os canais de TV ou as fontes externas.

Poderá utilizar a tecla **MENU** para chamar o menu principal sem o telecomando.

Utilize :

- as teclas e + e as teclas P/CH- e P/CH+ para seleccionar itens do menu na direcção como indicada;
   a tecla MENU para confirmar su selecção.
- Nota: Se estiver activado através da tecla **MENU** na parte superior do TV, apenas **Sair** poderá cancelar o menu. Navegue para Sair e carregue na tecla **MENU**.

# Uso do telecomando RC4302

Nota: Para a maior parte das teclas chega carregar uma vez na tecla para activar a função. Carregando na tecla segunda vez desactivará a função.Se uma tecla permita múltiplas funções, aparecerá uma pequena lista. Carregue repetidamente para seleccionar o item seguinte na lista.A lista desaparecerá automaticamente depois de 6 segundos ou carregue na tecla **OK** para cancelá-la imediatamente. Nota: no modo DVI apenas algumas teclas são válidas.

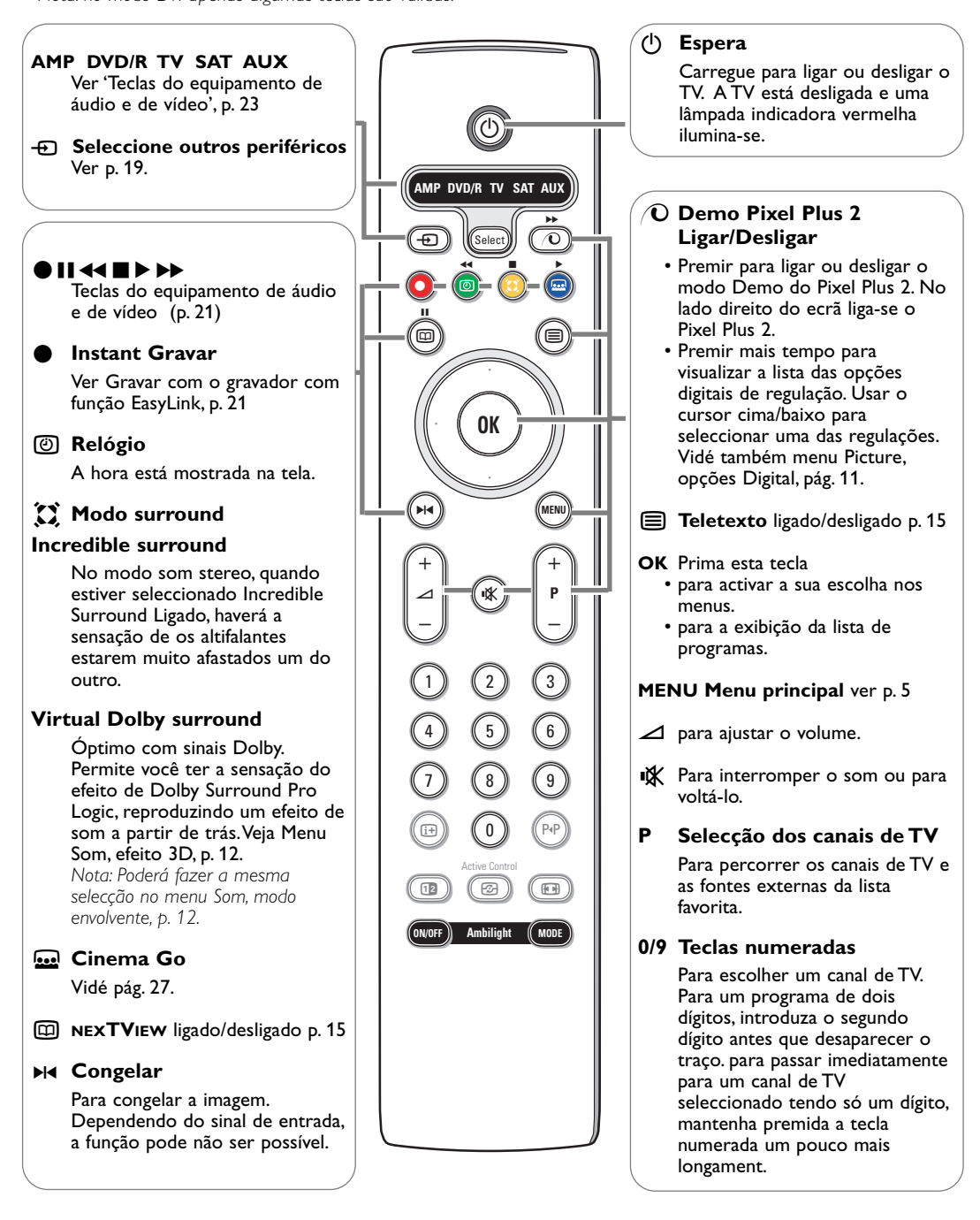

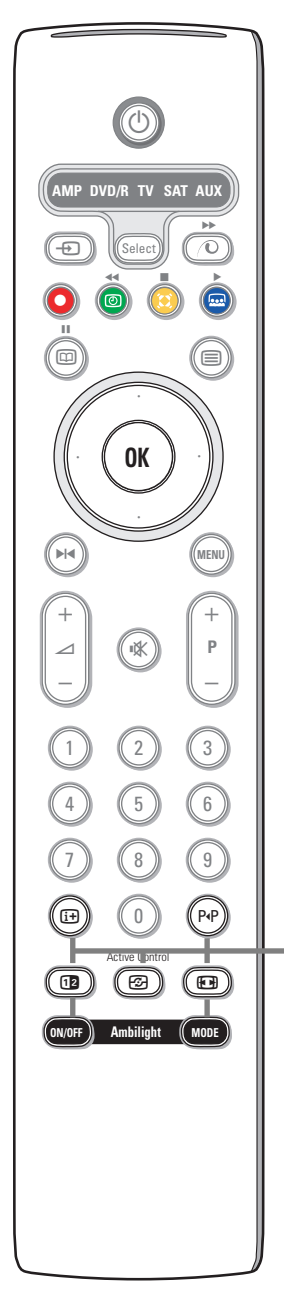

# 🔃 Informação no Ecrã

Premir para visualizar informações (quando disponíveis) sobre o canal e o programa de TV seleccionado.

## Info Menu / Telecomando

Quando está um menu no ecrã, premir 1 para visualizar informação sobre o item seleccionado no menu. Durante a apresentação da informação do menu, premir qualquer tecla (excepto as teclas **MENU** ou digitais) para visualizar informação sobre o telecomando. A função normal da tecla não é executada.

# P4P Smart surf / Temas NEXTVIEW

Com esta tecla poderá alternar entre 2 até 9 diferentes canais de TV ou fontes externas ou rapidamente seleccionar programas de TV se estiver transmitido NEXTVIEW com temas definidas.Veja Geral, Smart surf, p. 8. Carregue na tecla **OK** ou espere até que o ecrã Smart surf desapareça.

12 Ecrã duplo / PIP / Multipip Ver p. 8 e p. 14.

Active control Ver p. 12.

## 🕞 Formato imagem

Carregue repetidamente nesta tecla para seleccionar o formato de imagem: Auto format, Super zoom, 4:3, Ext. imagem 14:9, Ext. imagem 16:9, Zoom legendas ou Panorâmico.

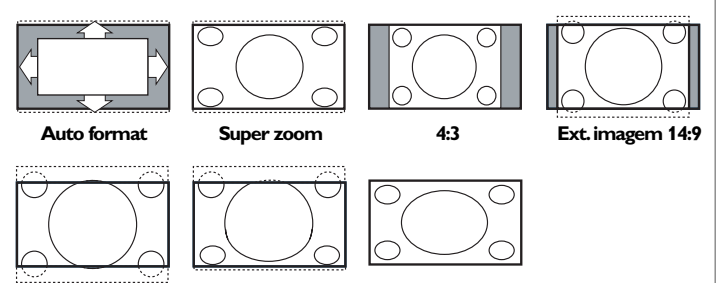

Ext. imagem 16:9

Panorâmico

Seleccionando Auto format, o ecrã será automáticamente preenchido, tanto quanto possível com a imagem.

Em caso de legendas na barra negra de fundo, Auto format permite visualizar as legendas.

Zoom legendas

Se estiver representado um logo do transmissor no canto da barra negra em cima, o logo desaparecerá da tela.

Super zoom remove as barras negras em lado de programas 4:3 com distorção mínima.

Nos modos Exp. imagem 14:9, Ext. imagem 16:9, Super Zoom ou Zoom legendas pode visualizar ou não legendas com o cursor para cima/para baixo.

Nota: Com sinais via DVI há menos formatos de imagem seleccionáveis.

#### Ambilight ver também pág. 12.

• Ligar/Desligar: Premir para ligar ou desligar Ambilight. Manter premido para passar pelas regulações de brilho.

• MODO:

Premir repetidamente para seleccionar uma das regulações de luz ambiente pré-definidas.

Nota: Quando o TV está em modo de espera e se liga o Ambilight, o modo Ambilight fica activo. Nessa altura ficam menos modos disponíveis.

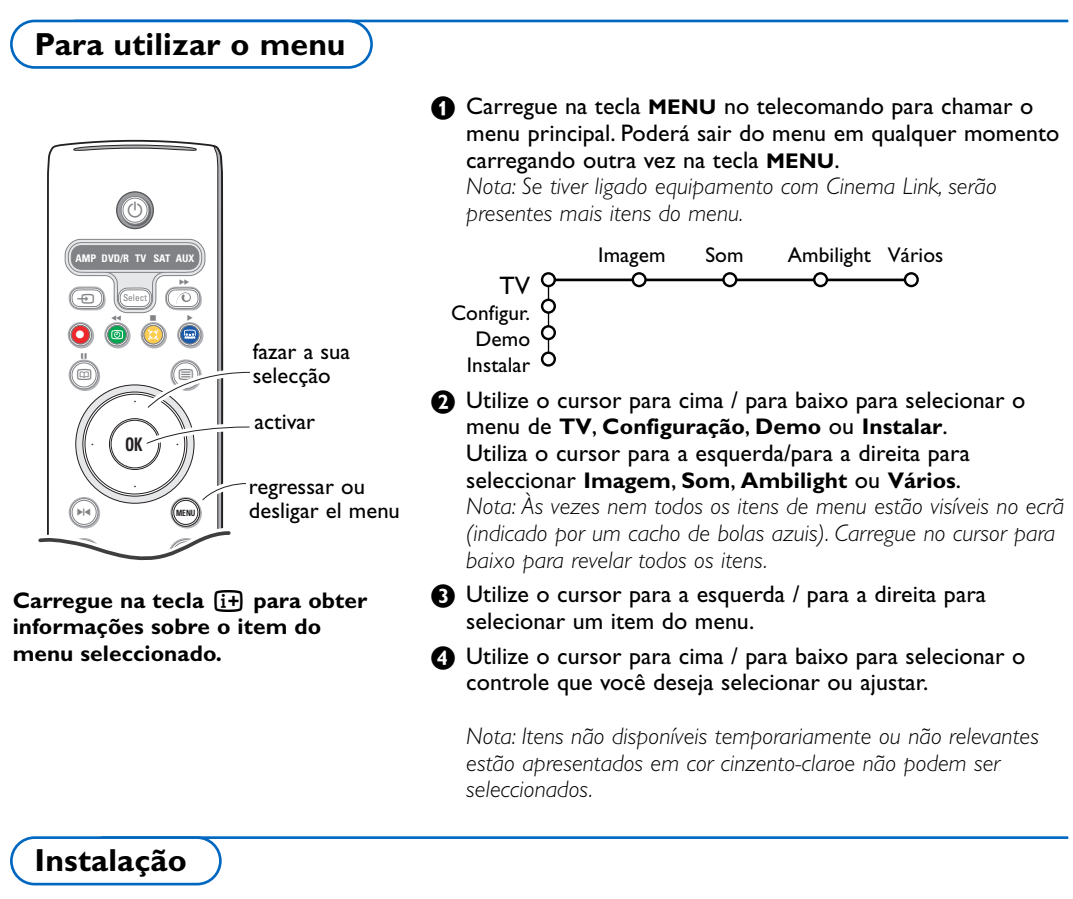

O menu instalação inclui os itens seguintes:

|            | Idioma | País | Instalação<br>autom. | Instalação<br>manual | Nome<br>programa | Reposcionar | Programas<br>preferidos |
|------------|--------|------|----------------------|----------------------|------------------|-------------|-------------------------|
| Instalar O | -0     | -0-  | O                    | <u>o</u>             | <u>o</u>         | O           | <b>—</b> 0              |

# EasyLink

Se seu gravador de vídeo haja a função EasyLink, o idioma, o país e os canais disponíveis serão automaticamente transferidos ao gravador de vídeo durante a instalação.

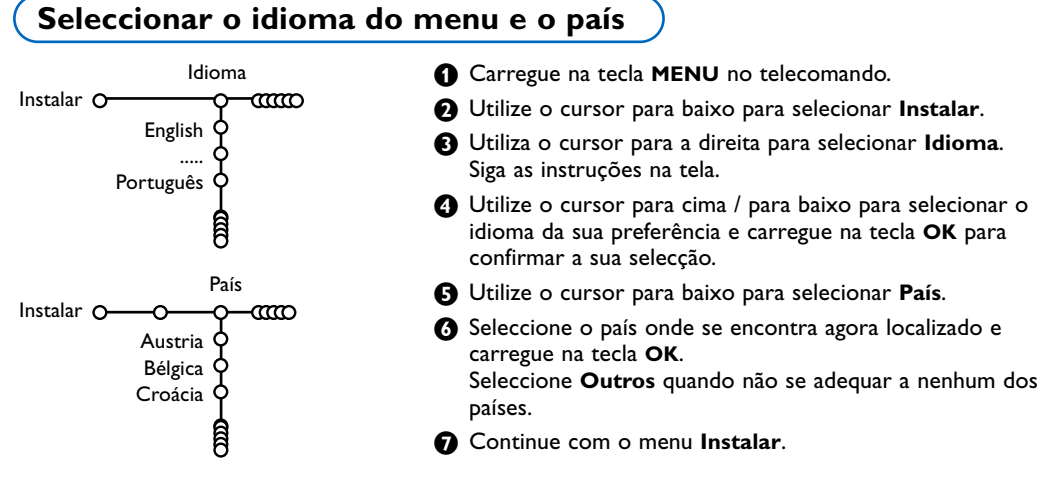

# Memorizar os canais de TV

Depois de ter correctamente ajustado o idioma e o país, poderá procurar e memorizar os canais de TV de duas maneiras diferentes: com Instalação Automática ou Instalação Manual (sintonizar canal por canal) Seleccione sua escolha através do cursor para a direita.

# Instalação automática

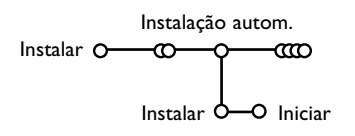

Seleccione Instalação autom. no menu Instalar. Nota: Todos os canais devem estar destrancados para a autoprogramação. Se for pedido, introduza seu código PIN para destrancar todos os canais. Veja TV, menu Vários, Trancar o TV, a p.13. 2 Carregue o cursor para baixo.

Aparecerá a etiqueta opção de autoprogramação Iniciar.

Carregue o cursor para direita.

Aparecerá a mensagem Procura e visualizar-se-á o progresso da autoprogramação.

Se for detectado um sistema por cabo ou um canal de TV transmitindo ACI (Automatic Channel Installation), aparecerá uma lista de programas. Sem transmissão ACI, os canais são numerados de acordo com sua selecção de idioma e país. Poderá utilizar Reposicionar para alterar os números dos canais. Veja p. 7.

Pode acontecer que a empresa de TV por cabo ou o canal de TV apresente um menu de selecção da emissão. O plano e os itens serão definidos pela companhia ou pelo canal de TV. Faça a sua escolha com o cursor e carregue na tecla **OK**.

# Instalação manual

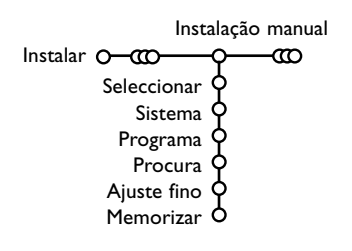

Procurar e memorizar os canais de TV fazem-se canal por canal. Deverá respeitar todos e cada um dos passos do menu Instalação Manual.

1 Seleccione Instalação manual no menu Instalar.

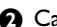

2 Carregue o cursor para baixo. Siga as instruções na tela.

Nota: Procura ou selecção direta de um canal de TV Se conhecer a frequência ou o número de canal C- ou S-, poderá marcá-los directamente com as teclas numeradas 0 a 9 (e.g. 048). Carregue no cursor para cima para continuar.

Repetir para procurar outro canal de TV depois de ter memorizado o canal de TV seleccionado.

# Atribuir um nome ao programa

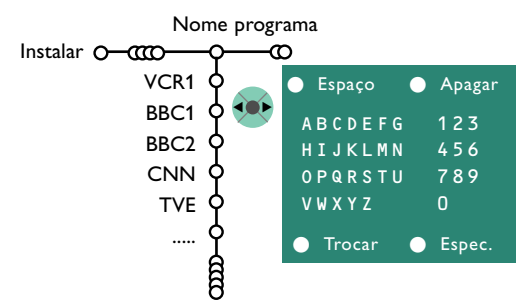

Pode alterar o nome guardado na memória ou atribuir um nome ao canal de TV que ainda não tenha sido introduzido. Um nome com até 5 caracteres ou números pode ser atribuído ao programa – números de 0 a 99 – e aos dispositivos externos.

- Seleccione Nome programa na menu Instalar e carregue no cursor para baixo.
- Seleccione o número de programa. Nota: Manter premido o cursor para cima / para baixo para percorrer a lista de programas e para evitar que o TV sintoniza cada canal encontrado.

 Carregue no cursor para a direita. Aparecerá um teclado na tela. Carregue no cursor para a direita para entrar no teclado. Carregue no cursor para cima / para baixo, para a esquerda / para a direita para selecionar o primeiro caráter e carregue em OK. Repita para cada caráter que você deseja introduzir.

Seleccione **Espaço** para introduzir um espaço; **Apagar** para eliminar o caráter realçado no nome introduzido; **Trocar** para visionar caracteres maiúsculos e minúsculos no teclado; **Especial** para visionar caracteres especiais no teclado. Carregue em **OK** para confirmar.

 Carregue repetidamente no cursor para a esquerda quando tiver acabado nomear.

Seleccione outro número de programa e repita os pontos 3 a 4.

# Mudar a ordem da lista de programas

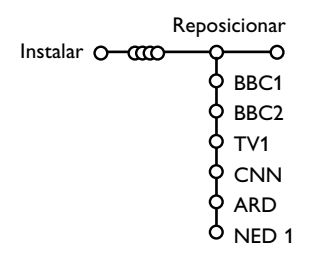

De acordo com a sua preferência, poderá alterar a ordem dos canais de TV memorizados.

- 1 Seleccione **Reposicionar** na menu Instalar.
- Siga as instruções na tela.

## Selecção de canais favoritos de TV

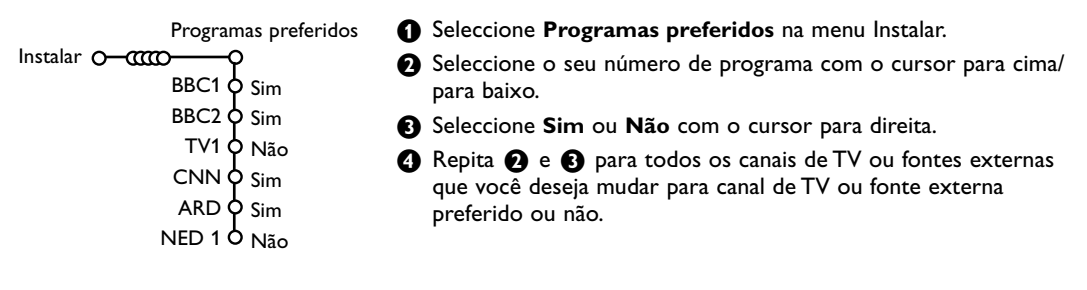

# Configuração

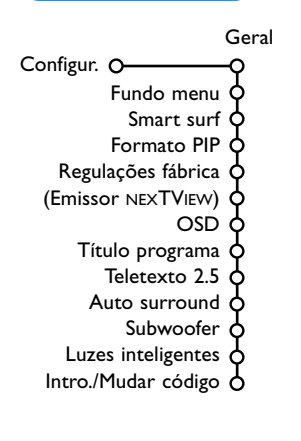

O menu de Configuração contém itens que controlam os ajustes das funções e características dos televisores, dos serviços e dos periféricos que possam estar ligados.

O menu **Geral** permite você alterar vários ajustes que presumivelmente são configurados com menos frequência do que a maior parte dos ajustes.

O menu Fonte permite você selecionar uma fonte.

O menu **Descodificador** permite você definir um ou mais números de programa como números de programa do descodificador.

Carregue na tecla i+ no telecomando para obter informações sobre o item do menu seleccionado.

# Geral

Este menu permite você alterar vários ajustes que presumivelmente são configurados com menos frequência do que a maior parte dos ajustes

#### Fundo menu

Seleccione **Sim** ou **Não** para ligar ou desligar o menu de fundo.

## Smart surf

- Seleccione Smart surf.
- Com o cursor para a esquerda/ para a direita, seleccione
  - 2 programas se você desejar a tecla P•P alternar entre o canal atual e o canal selecionado previamente,
  - 9 programas se desejar a tecla P4P chamar uma lista de até 9 canais que podem ser selecionados.
  - Tema se quiser a tecla P4P de rapidamente seleccionar programas de TV se estiver transmitido NEXTVIEW com temas definidas. Veja p. 15.

# Para adicionar/remover um canal ou fonte à lista de 9 programas:

Seleccione o canal ou a fonte que você deseja adicionar. Carregue na tecla P4P e carregue no cursor para a direita para adicionar/remover. Se a lista já contiver nove canais/fontes, aquele em baixo da lista será eliminado."

#### Formato PIP

Este menu permite você seleccionar o formato preferido o que depois poderá ser activado/ desactivado carregando na tecla 12.

Seleccione Formato PIP com o cursor para baixo.

2 Carregue no cursor para a direito.

- Seleccione Ecrã duplo, PIP, PIP 3 ou PIP 6 com o cursor para baixo.
   Se estiver activado o modo Ecrã duplo através da tecla 12 do telecomando, e se for seleccionado:
  - Ecrã duplo, o TV irà dividir o ecrã em duas janelas de tamanhos iguais;
  - PIP, o TV mostra um ecrã cheio com uma janela PIP na parte de cima;
  - PIP3 ou PIP6, o TV apresentará o ecrã principal juntamente com 3 ou 6 ecrãs PIP.

#### Regulações fábrica

Para repor os ajustes da imagem e do som nos valores predefinidos na fábrica, mas manter os ajustes de instalação de canais.

#### Emissor NEXTVIEW

Seleccione uma emissora de TV que fornece dados NEXTVIEW. Como utilizar o NEXTVIEW, veja página 15.

# OSD (On Screen Display)

## Seleccione OSD.

Seleccione Normal para ativar a visualização continua do número do programa e a visualização extensa do canal de TV e informação do programa na tela. Mínimo para ativar a informação reduzida do canal. Nota: Quando estiver ligado legenda, veja Vários, a p. 13, visualização do número do programa não é possível.

## Título programa

Seleccione **Título programa Sim** ou **Não**. Se seleccionar **Sim**, após a selecção de um programa de TV ou após premir a tecla  $\textcirclediet$  do telecomando, um canal de TV que emita teletexto poderá transmitir o nome do canal de TV ou o título do programa. Se seleccionar **Não**, o título do programa só aparecerá depois de pressionar a tecla  $\textcirclediet$  e não após a selecção de um canal de TV.

### Teletexto 2.5

Alguns transmissores oferecem a possibilidade de ver mais cores, outros cores de fundo e melhores imagens nas paginas teletexto.

- Seleccione Teletexto 2.5.
- Carregue no cursor para a direito para selecionar Teletexto 2.5 Ligado para aproveitar deste recurso.
- Carregue outra vez no cursor para a direito para selecionar Teletexto 2.5 Desligado se você gostar mais do plano neutro de teletexto. A selecção está de aplicação para todos os canais transmitindo teletexto 2.5.

Nota: Poderá levar alguns segundos antes da transmissão teletexto alterar para Teletexto 2.5.

# Auto Surround

Às vezes um estação transmita sinais especiais para programas codificados Som envolvente. Quando estiver **ligado Auto surround**, o TV irá automaticamente no melhor modo de som envolvente.

### Subwoofer

Seleccionar **Sim** se tiver instalado um subwoofer externo. Ver Ligação de Equipamento Periférico, Ligação de Subwoofer Extra, pág. 21.

#### Luzes inteligentes

Seleccionar **Sim** se quiser que as luzes azuis das teclas da parte de cima do TV se iluminem (durante alguns segundos) quando alguém se encontrar a 1 m ou 1,5 m do TV.

Nota: As luzes inteligentes funcinam de acordo com o reflexo dos objectos em movimento e actuam de forma diferente consoante o ambiente e o tipola cor da roupa usada.

### Introduzir/Mudar código

O recurso Trancar o TV (Veja TV,Vários, à p. 13) permite você trancar canais para impedir crianças assistir certas programas. Para assistir canais trancados, tem de introduzir um código de acesso. O item do menu Introduzir/Mudar código permite você criar ou alterar um número de identificação pessoal (Personal Identification Number - PIN).

1 Seleccione Intro./Mudar código.

Se não existir um código, o item do menu está ajustado em Introduzir código. Se já for introduzido um código anteriormente, o item do menu está ajustado em Mudar código. Siga as instruções na tela.

### Importante: Esqueceu-se do código !

Seleccione Mudar código no menu Geral e carregue no OK.

Carregue no cursor para a direita e introduza o código de zerar 8-8-8-8.

Carregue outra vez no cursor e introduza novo código pessoal de 4 dígitos. O código prévio é eliminado e o novo código é memorizado.

# Fonte

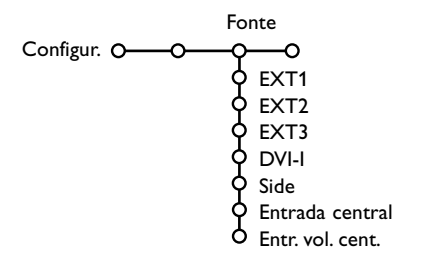

Esta menu permite você selecionar o periférico conectado a um das entradas externas.

- Carregue no cursor para a direita para entrar na lista de nomes dos periféricos conectados à entrada selecionada.
- Seleccione o aparelho periférico com o cursor para cima / para baixo.

Uma vez selecionado a fonte, p. ex. DVD, a fonte será automaticamente selecionada se o controle remoto estiver no modo DVD, veja a p. 3, e carregando na tecla no telecomando.

#### Entrada central - Entrada vol. central

Se tiver conectado um receptor envolvente à TV, veja p. 21, os altifalantes da TV podem agir de altifalante de centro, tornando des-necessário um altifalante de centro em separo.

Seleccione Entrada central Ligado.

Se tiver seleccionado **Ligado**, poderá ajustar o **volume do Centro** utilizando o cursor para a esquerda/para a direita para corrigir as diferenças entre o nível do volume do receptor de áudio externo e o dos altifalantes.

Nota: Isso não se aplica em caso de um receptor Cinema Link surround.

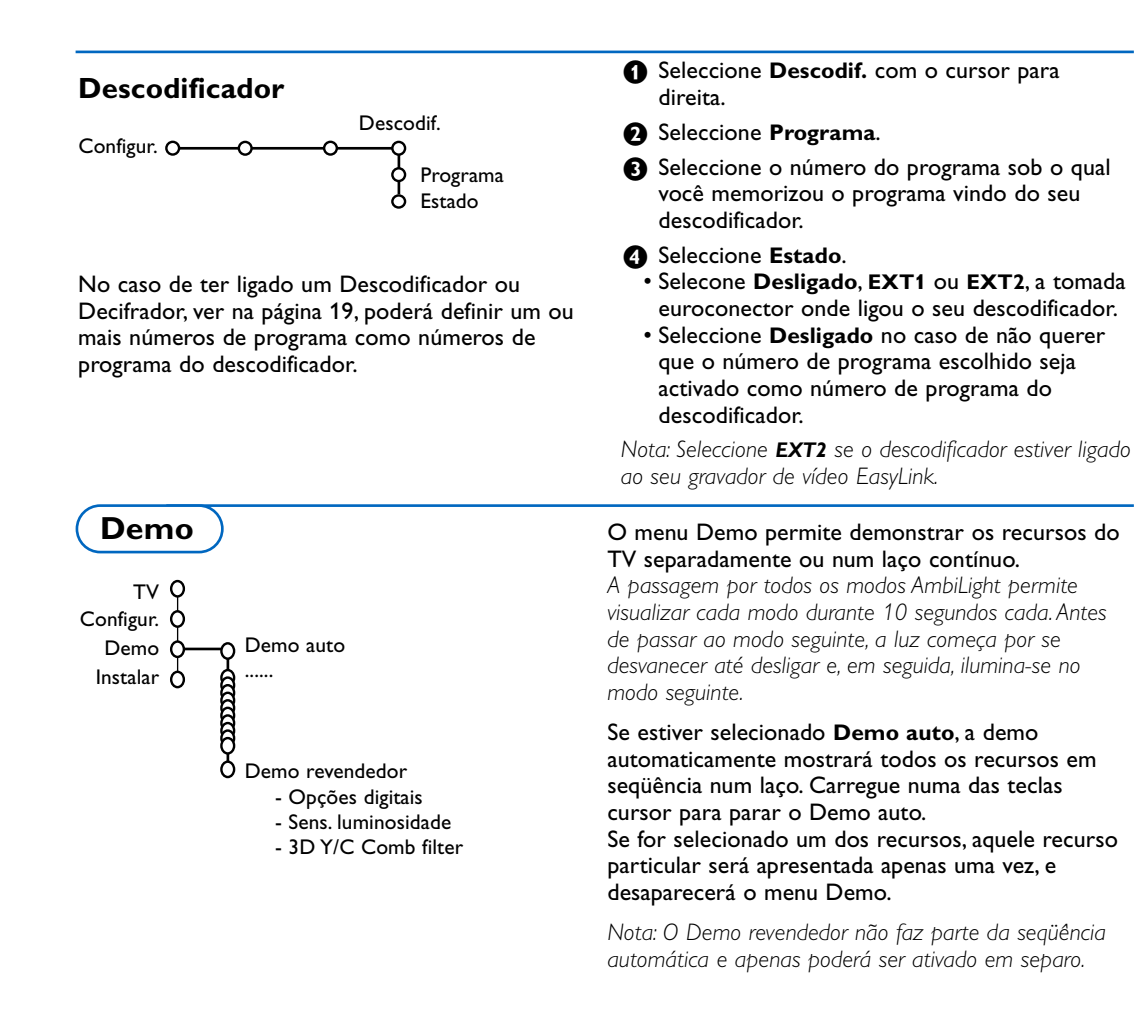

# Menu TV

**Carregue na tecla MENU no telecomando para chamar o menu principal.** Nota: Dependendo do sinal de entrada, um ou mais items do menu poderão não ser seleccionáveis.

# Carregue na tecla i+ no telecomando para obter informações sobre o item do menu seleccionado.

# Menu Imagem

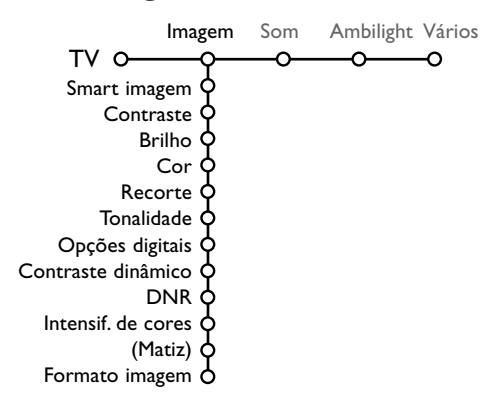

- Carregue no cursor para a direita para selecionar Imagem.
- Seleccione os itens do menu no menu Imagem com o cursor para cima / para baixo.
- Ajuste as regulações com o cursor para a esquerda/para a direita ou entre a lista de itens do submenu com o cursor para a direita. Seleccione um item do submenu com o cursor para cima / para baixo.

Nota: Para eliminar o fundo do menu antes de ajustar as regulações da imagem, veja Selecionando ajuste do TV, Geral, a p. 8.

# Smart imagem

Seleccione **Smart imagem** para exibir uma lista de ajustes da imagem predefinidos, cada um correspondente a ajustes específicos feito na fábrica.

# **Pessoal** refere-se aos ajustes da imagem de preferência pessoal no menu da imagem.

Nota: Este Flat TV Philips foi programado de fábrica para oferecer o melhor aspecto em locais com luz brilhante e onde se usa habitualmente iluminação fluorescente, como nas lojas. Uma vez que as nossas casas não têm o mesmo tipo de luz, é aconselhável verificar os vários modos de regulação da imagem (Smart imagem) para a adaptar às condições que melhor se adequem ao ambiente da casa. Muitos consumidores consideram a opção Natural como o melhor escolha.

### **Opções digitais**

Pixel Plus 2 é o ajuste mais ideal, dobra a resolução horizontal e aumenta o número de linhas com 33 %. Poderá seleccionar a opção Movie Plus se a imagem tiver algum efeito 'fantasma'. Dependente da sua preferência, poderá considerar seleccionar Progressive Scan.

#### Contraste dinâmico

Ajuste o nível em que o TV automaticamente aumenta os detalhes nas zonas escuras, centrais e claras da imagem.

### DNR

Ajuste o nível em que o ruído na imagem é medido e reduzido.

#### Intensif. de cores

Tornará mais vivas as cores e melhorará a resolução dos detalhes em cores brilhantes.

#### Matiz

Compensa as variações de cor nas transmissões codificadas NTSC.

#### Formato imagem

Ajustará o formato da imagem dependente do formato da transmissão e dos seus ajustes preferidos.

Vidé Uso do telecomando, formato da Imagem, pág. 4.

# Active Control

A TV avalia e corrige continuamente cada sinal que entra para oferecer a imagem a melhor possível. O sensor da luz ambiente ajusta as regulações de acordo com as condições da sala (apenas se tiver seleccionado o valor médio ou máximo do Controlo Activo).

Nota: desligar todos os menus do ecrã.

2 Aparecerá o menu Active Control.

- B Carregue no cursor para cima/para baixo para seleccionar os valores de Active Control Desligado, Mínimo, Médio ou Máximo. Os ajustes da imagem são optimizados continuo e automatica-mente apresentados por meio de barras. Os itens do menu não podem ser seleccionados.
- 4 Carregue no cursor para a direita para seleccionar Smart imagem.

- **5** Carregue no cursor para cima/para baixo para seleccionar um dos ajustes de imagem predefinidos
- 6 Carregue no cursor para a direita para seleccionar **Display activo**.
- Carregue no cursor para cima/para baixo para seleccionar **Barras**, um dos demos ecrã Dual ou Desligado.Se seleccionar Contraste dinâmico, Pixel Plus 2, DNR (Redução Digital Noise) ou Digital Natural Motion, o TV será dividido em duas partes: na parte esquerda o ajuste de qualidade da imagem seleccionado está desligado; na parte direita está ligado. Nota: Dependendo do sinal de entrada, um ou mais ecrãs de demo poderão não ser seleccionáveis.
- 🚯 Carregue outra vez na tecla 🕝 para desligar o menu Active Control.

#### Som

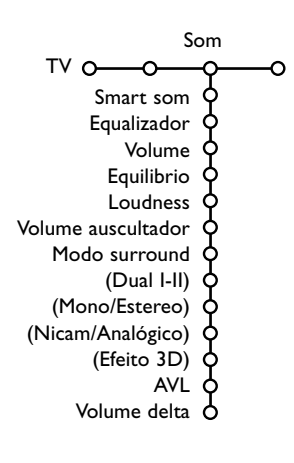

1 Carregue no cursor para a direita para selecionar Som.

2 Seleccione os itens do menu no menu Som com o cursor para cima / para baixo e ajuste as regulações com o cursor para a esquerda / para a direita. Não se esqueça, ajustes de controle ficam a níveis normais de médio alcance quando a balança em barra está posicionada no centro.

#### Smart som

Seleccione Smart som para visionar uma lista de ajustes do som predefinidos, cada um correspondente a ajustes específicos feito na fábrica para Agudos e Graves. Pessoal refere-se aos ajustes do som de preferência pessoal no menu do som.

#### Nota:

- Alguns itens do menu apenas estão disponíveis em caso de uma configuração Cinema Link e se estiver ligado o Cinema Link. Outros estão pilotados pelo receptor áudio em lugar do TV. Veja as instruções separadas de Cinema Link, pág. 27.
- Dual I-II apenas está disponível com transmissão som dual.
- Mono/Estéreo apenas é selecionável em caso de transmissão estéreo análoga.
- Nicam/Analógico apenas é selecionável em caso de transmissão Nicam.

O menu AmbiLight contém opções para controlar a iluminação do ambiente na parte traseira do TV. A utilização da luz ambiente permite uma visualização mais tranquila e relaxante e melhora a qualidade da imagem.

- Premir o cursor da direita para seleccionar Ambilight.
- 2 Seleccionar os items do menu com o cursor cima/baixo e ajustar as regulações com o cursor esquerda/direita.

Carregue na tecla i no telecomando para obter informações sobre o item do menu seleccionado.

# Ambilight

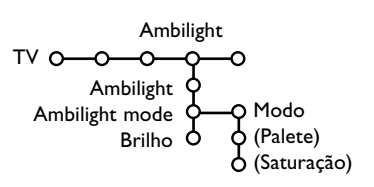

# Menu Vários

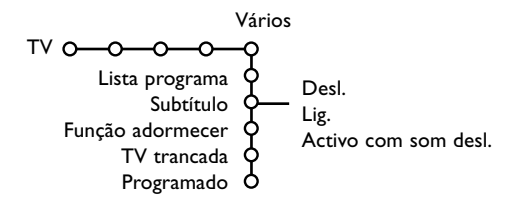

- Carregue no cursor para a direita para selecionar Vários.
- Seleccione os itens do menu com o cursor para cima / para baixo e ajuste as regulações com o cursor para a esquerda / para a direita.

#### Carregue na tecla i no telecomando para obter informações sobre o item do menu seleccionado.

#### Lista de programa

Carregue na tecla **OK** para mudar o canal de TV selecionado ou a fonte externa selecionada.

#### Subtítulo

A página de subtítulos deve ser memorizada para cada canal de TV:

Ligue o teletexto e seleccione a página de subtítulos apropriada no índice. Desligue o teletexto.

**Subtítulos ligados** automaticamente visionálos-ão nos canais de TV seleccionados se o programa os transmitam. Um símbolo indicará que o modo está ligado.

Seleccione Activo com som desligado se quiser ter mostrada automaticamente a legenda quando o som tiver sido desligado com a tecla IX no telecomando.

#### Função adormecer

Marca um período de tempo após o qual o TV ligará automaticamente no modo de espera.

### TV trancada

| Seleccione TV trancada.   | (Blog. infantil) |
|---------------------------|------------------|
| Trancar                   | Trancar após     |
| TV trancada O Trancar pes | Bloq. prog.      |
| Destrancar                | (Bloq. categ.)   |

#### Carregue no cursor para a direita para entrar no menu TV trancada. Você tem de introduzir o seu código.

Nota: É preciso re-introduzir o seu código de cada vez que entra no menu TV trancada.

#### Importante: Esqueceu-se do código ! Ver p. 9.

- Seleccione uma dos itens do menu no menu TV trancada.
  - Trancar se quiser trancar todos os canais e fontes externas.
  - Trancar pes. e carregue no cursor para a direita.Os itens Bloqueio infantil e Trancar categoria estão disponíveis quando estiver disponível uma transmissão NEXTVIEW. Seleccione:
    - **Bloq. infantil** se quiser trancar programas relativo a uma certa idade: desligado, 2, 4 ... 16;
    - Trancar após de se quiser trancar todos os programas a partir de certa hora.
       Carregue no cursor para a direita e introduza a hora com o cursor para cima / para baixo.
       Carregue na tecla OK para validar.
    - **Bloq. prog.** se quiser trancar programas de um certo canal de TV ou fonte externa;
    - **Bloq. categ.** se quiser trancar programas relativo a um certo tema: Filmes, Desporte, Espetáculos...
  - Destrancar para destrancar todos os programas e fontes externas simultaneamente.

### Programado

| <ol> <li>Seleccio</li> </ol> | ne <b>Progra</b> | mado  | com o cursor para a |
|------------------------------|------------------|-------|---------------------|
| baxio.                       |                  | VCR1  | Domingo             |
|                              | Deal             | BBC2  | Segfeira            |
|                              | Desi.            | CNN   |                     |
| Programado                   | O—Lig. —         | TVE . | — Diário — 15:45    |
|                              |                  | ►     |                     |

2 Seleccione Ligado com o cursor para a direita.

- 3 Carregue outra vez no cursor para a direita para entrar na lista de programas.
- Seleccione o canal de TV ou a fonte externa que você desejar ligar numa hora e dia selecionado.
- Carregue outra vez no cursor para a direita para selecionar um dia da semana ou para selecionar Diário.
- 3 Carregue outra vez no cursor para a direito para introduzir a hora com as teclas numeradas ou com o cursor para cima / para baixo e carregue na tecla OK para ativar.
- Carregue na MENU para desligar o menu. Nota: Para verificar as regulações do temporizador, carregue na [].

# Ecrã duplo / PIP / Multipip

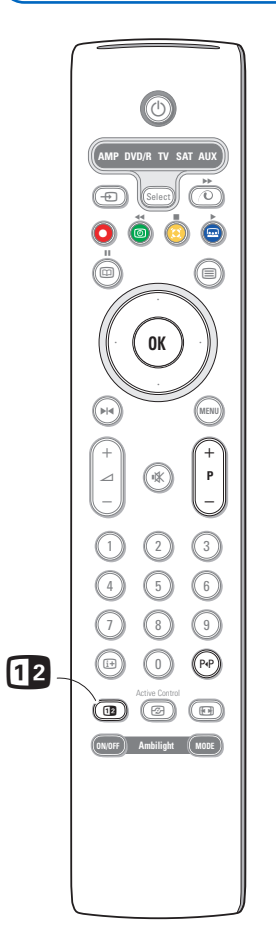

Premir a tecla (2) para passar para o ecrã Duplo, PIP ou um dos modos PIP de acordo com o modo de selecção do formato na lista de formatos PIP, no menu Geral. Vidé Instalação, Geral, pág. 8. Carregue outra vez na tecla (2). O ecrã com borda amarela tornar-se-á em imagem no inteiro ecrã principal.

Notas:

- Mantendo carregado a tecla 2 fará o TV percorrer através dos vários formatos (Ecrã duplo, PIP, PIP 3 ou PIP 6) mostrando novo formato depois de cada segundo que a tecla está mantendo carregado. Depois de colocar o TV em modo de espera, é usada a preferência programada no menu Instalação, Geral.
- Não é possível visualizar uma fonte VGA ou HD no ecrã Duplo ou no ecrã PIP.
- Se for seleccionado o modo Ecrã duplo, serão sustentados dois formatos de ecrã: Full screen ou formato 4:3 letterbox picture (compressão vertical)
- O audio do ecrã direito ou do PIP sai para os auscultadores.

## Opções de vizualização

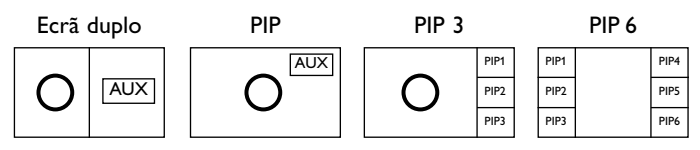

- Prima o cursor para a direita para realçar o ecrã direito.
- Prima o cursor para baixo para assinalar o ecrã de PIP simples.
- Prima o cursor para a direita para o ecrã Multipip e as teclas do cursor para navegar pelo ecrã PIP e para indicar um ecrã PIP.

# Alterar os canais de TV ou as fontes externas no ecrã esquerdo, direito, PIP ou multipip

Pressione a tecla -P+, a tecla P4P ou as teclas numeradas para mudar os canais de TV ou as fontes externas na tela realçada.

### Scan PIP3 ou PIP 6

Navegar para baixo até chegar ao PIP mais baixa e prima o cursor para baixo para revelar a série seguinte de telas PIP.

### Defina o posição e o tamanho do ecrã PIP simples

- Seleccione o modo de ecrã duplo com um ecrã PIP simples.
- Prima o cursor para baixo para indicar o ecrã PIP. Aparece um menu PIP no qual se pode definir a posição e o tamanho de ecrã PIP. Nota: Quando o tempo do ecrã PIP se esgotar, prima OK para a fazer reaparecer.
- Volte a premir o cursor para baixo para seleccionar **Posição** e **Tamanho**.
- Prima OK ou o cursor para a direita para activar.

- Use as teclas do cursor para definir a posição do ecrã PIP. Use as teclas esquarda/direita para definir o tamanho do ecrã PIP.
- **6** Prima **OK**. O menu PIP reaparece.
- Prima o cursor para cima, para o topo do ecrã, para assinalar novamente o ecrã principal.
- Prima OK para desligar o menu ou aguarde até se esgotar o tempo.

#### Informação no ecrã

A informação no ecrã realçada que aparecerá ao alterar de canal, sempre refere ao ecrã activo.

# NEXTVIEW / Guia Teletexto

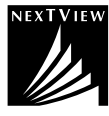

NEXTVIEW é um guia eletrônico permitindo você procurar programas como se fizesse num jornal ou revista de TV. Poderá classificar os programas por sujeito (filmes, desporto ..), obter informações detalhadas e programar o gravador de vídeo se estiver equipado da função NEXTVIEWLink.

# Dado que o serviço NEXTVIEW só se encontra disponível em certos programas e em certos países, o serviço NEXTVIEW está configurado de fábrica como DESLIGADO.

O Guia de Programas Teletexto aparece na sua posição que se baseia em informação do programa de Teletexto (se for disponível) e oferecerá a maioria das funções de NEXTVIEW.

Se pretender usar o serviço NEXTVIEW, poderá optar por LIGAR a opção NEXTVIEW:

- Prima em simultâneo e continuamente durante pelo menos 4 segundos, a tecla MENU da parte superior do TV e o dígito "1" do telecomando.
- **2** OTV passa para o modo de espera.
- 3 Volte a ligar o TV

#### Consequências adicionais:

No menu Configuração, Geral, aparecem o item do menu **Emissor NEXTVIEW** e a opção **Temas** do menu Smart surf.Ver p. 8.

Nota: O transmissor é responsável pelo conteúdo da informação.

Para voltar a **DESLIGAR** a opção NEXTVIEW:

- Prima em simultâneo e continuamente durante pelo menos 4 segundos, a tecla MENU da parte superior do TV e o dígito "0" do telecomando.
- **2** OTV passa para o modo de espera.
- 3 Volte a ligar o TV
- O item do menu Emissor NEXTVIEW e a opção Temas do menu Smart surf deixam de estar disponíveis no menu Configuração, Geral.

### Ligar e Desligar o NEXTVIEW/Guia teletxto

Carregue na tecla 🖾 no telecomando para ligar o desligar o NEXTVIEW/Guia Teletexto.

- Aparecerá um menu com a mensagem **Um momento ssf**. Depois de um certo momento, obterá:
- uma página NEXTVIEW, se o canal selecionado transmitir este serviço (o logo NEXTVIEW é visionado),
- uma página teletexto, se o canal selecionado não transmitir NEXTVIEW,
- Nenhuma informação disponível é visionado se não forem transmitido NEXTVIEW nem teletexto. Neste caso, seleccione outro canal.

#### Visualizar página NEXTVIEW

A informação é dada pelo canal que transmitir o serviço NEXTVIEW. Ver também Configuração, Geral, Emissor NEXTVIEW, p. 8. Nome do programa e

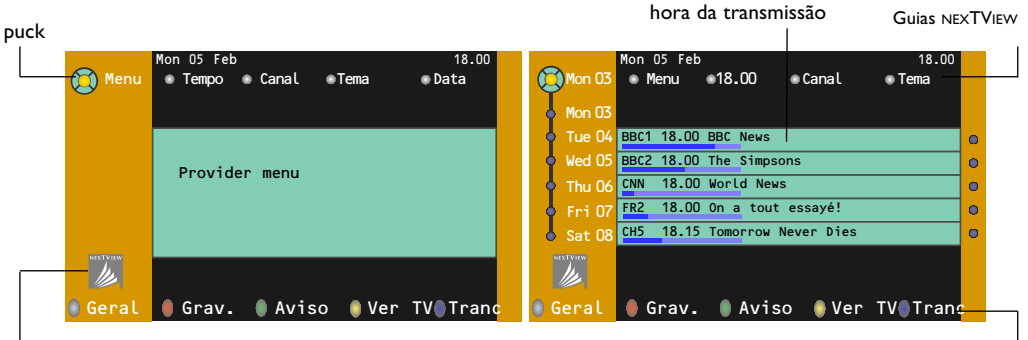

Éste logo só é apresentado duranta uma tranmsisão NEXTVIEW. A falta do logo indica que se trata do guia de programas teletexto. Funções

# Guias NEXTVIEW

- Usa a tecla de cursor para a esquerda / para a direita para selecionar Hora, Canal, Tema, Data. O Guia Tempo dá uma vista geral de todos os títulos de programa ativos no espaço do tempo selecionado. O Guia Canal dá uma vista geral de todos os programas transmitido por um só canal durante um dia. Mediante o Guia Data poderá selecionar certa data. O Guia Tema mostrará uma lista de todos os programas num dia selecionado que corresponde com a categoria selecionada. Percorrendo o guia do menu, o TV está colecionando os critérios classificadores para mostrar uma lista de programas.
- 2 Carregue na tecla OK para selecionar o tipo de guia.
- Ova o puck para baixo e para o direita para selecionar programas. Se estiver disponível, mostrar-se-á um sumário ou comentário sobre o programa no canto inferior da tela.
- (1) Usa o cursor para cima / para baixo para percorrer os programas.

# Imagem/NEXTVIEW - Guia teletexto

- Carregue na tecla . Carregue na tecla 2 para visionar o guia NEXTVIEW/Guia Teletexto na parte direita do ecrã.
- 2 Usa o cursor para selecionar um canal de TV.
- 3 Carregue na tecla 12 para desligar ecrã dual.

# Guia Teletexto

- Introduza através das teclas numeradas o número da página de teletexto que contem as informações sobre o canal actual.
- 2 Carregue no cursor para a direita para mover o puck sobre a bola seleccionada.
- 3 Usa o cursor para cima / para baixo para percorrer os diferentes programas.

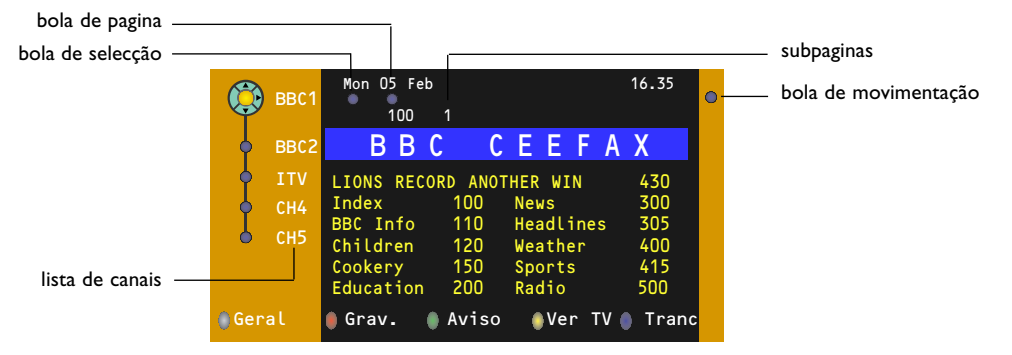

- Se o programa selecionado incluir um número de página com subcódigo opcional referindo a uma pagina com mais informação sobre o programa, carregue na tecla OK para visualizar a informação. Carregue outra vez na tecla OK para voltar à página do guia de programa.
- Se a página do guia de programa satisfizer aos requerimentos VPT,
  - será possível gravar, lembrar, ver ou trancar programas;
  - o TV memorizará o último número de página teletexto selecionado daquele canal que contem informação guia de programa e indicará qual programa começara a que hora.De cada vez que carregue na tecla (22), a página teletexto guia de programa do canal de TV selecionado estará disponível.
- Se for necessário poderá seleccionar o número da subpágina movendo o cursor para a bola da página e carregando para a direita.

Nota: É necessário introduzir o número da página teletexto para cada canal. Poderá também mudar os canais movendo o curso para cima/para baixo na lista à esquerda da página.

# Funções Básicas

Carregue uma das teclas cinzenta ∕O, vermelha ●, verde ④, amarela O ou azul 🔜 para ativar o Guia Teletexto. As teclas aparecerão em cinzentas se a função não estiver disponível.

- Geral: este menu dá uma lista de programas que estão marcados como memórias, aqueles que têm que ser gravados e aqueles que estão trancados. Pode-se utilizar aquele menu para alterar ou tirar programas marcados.
- **Gravar**: para programar a gravação do gravador de vídeo (se estiver equipado da função NEXTVIEWLink e conectado à **EXT. 2**).
- **Aviso**: ligará automaticamente o TV se estiver no modo de espero ou impede a transmissão de um programa, mostrando uma mensagem se o TV estiver ligado.

Trancar: para trancar certos programas para impedir gravação ou assistência. Para as funções Gravar, Aviso ou Trancar, um pequeno menu aparecerá permitindo você escolher o intervalo: uma vez, diário ou semanal, ou eliminar um ajuste de gravação, memória ou trancar feito previamente. O intervalo defeito está pondo em Uma vez. Para confirmar a freqüência, carregue OK.

Ver TV: para assistir o programa selecionado e atualmente transmitido.

# Aquisição e actualização da informação NEXTVIEW

Aquisição e actualização de NEXTVIEW estão feitas quando estiver a ver o canal de TV do emissor NEXTVIEW seleccionado, ver menu Configuração, pág. 8 ou quando o TV estiver em espera. Aquisição de novos dados passa-se uma vez durante a noite.

Nota: Pode ser necessário de passar o TV em espera quando a informação completa de NEXTVIEW estiver obsoleta, por exemplo quando voltar de férias.

# Teletexto

A maior parte dos canais de TV tramite informações através do teletexto. Este TV tem uma memória de 1200 páginas que memorizará a maior parte das páginas e subpáginas transmitidas para reduzir o tempo de espera. Depois de cada mudança de programa, a memória estará recapitulada.

# Ligar e Desligar o Teletexto

Carregue na tecla 🗐 para ligar/desligar o teletexto.

| 5 102 «03<br>BBC | O4 O5<br>CEEFAX | 06 07 08 09<br>102 Mon 05 F | 10 11 12»<br>eb 16.35.22 |
|------------------|-----------------|-----------------------------|--------------------------|
| В                |                 |                             |                          |
| LIONS RECORD     | ANOTHER         | WIN 430                     |                          |
| Index            | 100             | News                        | 300                      |
| BBC Info         | 110             | Headlines                   | 305                      |
| Children         | 120             | Weather                     | 400                      |
| Cookery          | 150             | Sports                      | 415                      |
| Education        | 200             | Radio                       | 500                      |
| Lottery          | 230             | Travel                      | 550                      |
| Finance          | 240             | Subtitling                  | 888                      |
| Music            | 280             | TV Listings                 | 600                      |
| Vermelho         | Verde           | e Amarelo                   |                          |

# Seleccionar uma Página de

# Teletexto

- Introduza o número de página desejado com as teclas numeradas ou com as teclas do cursor para cima/para baixo, para a esquerda/para a direita ou com a tecla **-P+**.
- Seleccione com as teclas coloridas, correspondentes à côr das opções no fundo do ecrã o assunto desejado.

# Página anterior do teletexto

(Apenas possível se não estiver disponível uma lista de páginas favoritas de teletexto. Ver p. 19.) Carregue na tecla P4P.

# Selecção do índice da página de teletexto

Carregue na tecla cinzenta ▶▶ para visualizar a página principal do índice (normalmente a página 100).

### Só para transmissores de teletexto TOP.

Carregue na tecla []]. Aparece un aspecto dos assuntos de teletexto T.O.P. disponívels. Seleccione com o cursor para cima/para baixo, esquerda/ direita o assunto desejado e carregue na tecla **OK**. Nem todos os canais de TV transmitem o teletexto T.O.P.

# Escolha das subpáginas

Se uma página de teletexto seleccionada consistir de diferentes subpáginas, aparecerá no ecrã uma lista de subpáginas disponíveis. Carregue no cursor para a esquerda ou para a direita para seleccionar a subpágina anterior ou seguinte.

# Aumentar

Carregue repetidamente na tecla D para visionar a parte superior de teletexto, a parte inferior de teletexto e para depois retornar ao tamanho da pagina de teletexto normal. Se a página de teletexto estiver aumentada poderá percorrer o texto linha por linha utilizando cursor para cima/para baixo.

# Imagem/Teletexto

- Carregue na tecla Carregue na tecla para visionar o Teletexto na parte direita do ecrã.
- 2 Usa o cursor para selecionar um canal de TV.
- 3 Carregue na tecla 12 para desligar ecrã dual.

# Hypertexto

Com hypertexto você poderá selecionar e procurar páginas contendo qualquer palavra ou número na página atual teletexto.

- Carregue na tecla OK para realçar a primeira palavra ou um número na página.
- Usa o cursor para cima / para baixo, para a esquerda / para a direita para selecionar a palavra ou o número que você deseja procurar.
- Carregue na tecla OK para confirmar. Aparecerá uma mensagem em baixo da tela indicando que está procurando ou que não se encontra a palavra ou a página.
- Utilize o cursor para cima para sair do hipertexto.

# Menu Teletexto

- **1** Carregue na tecla **MENU** para ativar o menu.
- 2 Carregue no cursor para cima / para baixo para selecionar itens do menu.

3 Carregue no cursor para a direita para activar.

### Revelar

Revelar/dissimular informações escondidas numa página, como sejam soluções de enigmas e puzzles. Carregue no cursor para a direita para activar.

# Preferido

Pode criar uma lista com um total de oito páginas de teletexto favoritas, seleccionadas de vários canais de TV.

## Para juntar uma página favorita à lista:

- 1 Seleccione a página de teletexto favorita.
- Seleccione **Preferido** no menu do teletexto e prima o cursor direito para entrar na lista.
- Prima novamente o cursor direito para juntar a página.
- Prima a tecla **MENU** para visualizar a página.

## Para ver uma página favorita da lista:

Na função Teletexto, use a tecla P4P para percorrer as páginas favoritas do canal de TV actualmente seleccionado.

Nota: apenas as páginas do canal actual poderão ser seleccionadas.

# Procura

Seleccionar uma palavra

Através do teclado na tela, você poderá entrar uma palavra a ser procurada nas páginas Teletexto. Não faz diferença se utilizar maiúsculos ou minúsculos.

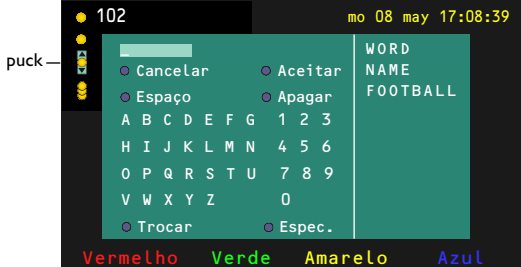

- Carregue no cursor para a direita para entrar no teclado.
- Carregue no cursor para a esquerda / para a direita, para cima / para baixo para selecionar os caracteres, palavras ou funções.
- **3** Carregue na tecla **OK** para confirmar cada caráter selecionado.

- Seleccione Cancelar para cancelar a palavra ou o caráter selecionado; Espaço para introduzir um espaço, Apagar para eliminar o ultimo caráter selecionado, Trocar para mudar entre caracteres maiúsculos e minúsculos, Especial para visionar caracteres especiais no teclado e carregue na tecla OK.
- Carregue repetidamente no cursor para a esquerda para voltar ao menu Teletexto.

Procurando uma palavra

- Introduza a palavra na tela ou seleccione uma palavra da lista história à direita e carregue na tecla OK.
- Seleccione Aceitar e carregue outra vez em OK. Aparecerá a mensagem Procurando.
- Para cancelar a procura ou para procurar outra palavra, seleccione Teclado e carregue em OK.

Se não for encontrada uma palavra, aparecerá uma mensagem. Se for encontrada a palavra, aquela está realçada na página de teletexto. Para continuar a procura carregue na tecla OK.

## Ciclo de subpáginas (se for disponível)

Torna automaticamente o ciclo de subpáginas. Carregue no cursor para a direita para activar e desactivar de novo.

### Página temporizada

Para mostrar uma página específica a certa hora.

- Carregue no cursor para a direito para selecionar Sim ou Não.
- Introduza a hora e o número de página com as teclas do cursor ou com as teclas numeradas. Notas:
  - O teletexto não tem de ficar ligado, mas deverá ter em atenção o canal de TV donde seleccionou essa paginá específica.
  - Não é possível visualizar uma página programada no modo VGA.
- 3 Carregue no cursor para a esquerda para voltar de novo no menu de TV.

## Idioma

Se os caracteres mostrados na tela não corresponderem com os caracteres utilizados pelo transmissor teletexto, poderá alterar o grupo idioma aqui. Seleccione **Grupo 1** ou **2** através do cursor para a direita.

Carregue na tecla **MENU** para sair do menu Teletexto.

# Ligação de Equipamento Periférico

Existe uma vasta gama de equipamento áudio e vídeo podendo ser conectado ao seu TV. Os seguintes diagramas de conexões mostram-lhe como devem ser conectados.

Nota: a ligação **EXT1** pode gerir CVBS e RGB, **EXT2** CVBS, RGB e Y/C, **EXT3** CVBS, **DVI** pode gerir VGA, SVG, XGA e 480p, 576p, 720p, 1080i e 1152i. É preferível ligar periféricos com saída RGB à ligação **EXT1** ou **EXT2** porque a saída RGB oferece uma imagem de melhor qualidade.

Se o gravador for equipado da função EasyLink, é obrigatório utilizar o eurocabo juntado à **EXT2** para que se possa utilizar inteiramente a função EasyLink.

# Gravador (VCR-DVD+RW)

Nota: Não coloque o gravador muito perto do ecrã porque alguns gravadores podem ser susceptíveis a sinais fora do ecrã. Mantenha uma distância mínima de 0,5 m do ecrã.

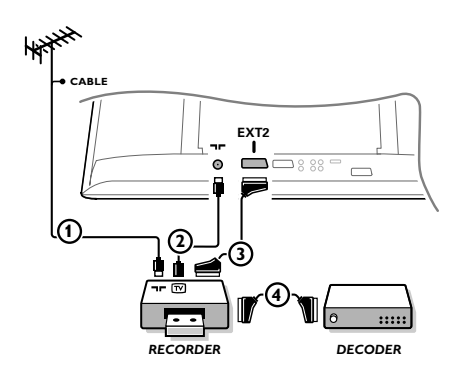

Ligue os cabos de antena (1), (2) e, para obtenar uma melhor qualidade de imagem um eurocabo (3) como se indica.

Se seu gravador não tiver um euroconector, a única ligação possível é através do cabo de antena. Para isso, deve sintonizar o sinal de teste do gravador e atribuí-lo o número 0 ou memorizar o sinal de teste sob um número de programa entre 90 e 99, veja Manual de instalação, p. 6. Ver o livro de instruções do seu gravador.

# Descodificador e Gravador

Ligue um eurocabo ④ ao euroconector do seu descodificador e ao euroconector especial do seu gravador. Ver também o livro de insruções do gravador. Lei Descodificador, página 10. Também é possível ligar o descodificador directamente ao **EXT1** o **2** da TV utilizando um eurocabo.

Outros periféricos (Recebedor por satélite, descodificador, DVD, jogos, etc)

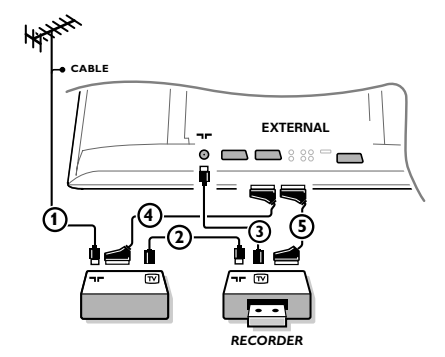

- Ligue os cabos de antena (1), (2) e (3) como indicado (só se o periférico tem entrada/saída de TV por antena) Ligue o equipamento com uma eurocabo (4) ou (5) à um dos eurocabos EXT1, 2 ou 3 para obter uma melhor qualidade de imagem.
- 2 Espere pelo sinal de teste do periférico, da mesma maneira que fez para com o gravador.
- 3 Faça uma selecção em menu Configuração, Fonte, p. 10.

# Ligação lateral

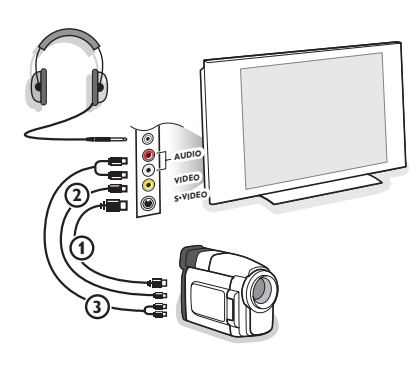

#### Câmara de vídeo, jogos vídeo

1 Ligue seu câmara ou camcorder como indicado.

Ligue o equipamento às tomadas VIDEO (2) e AUDIO L
 (3) para equipamento monofónico. Ligue também a tomada
 AUDIO R (3) para equipamento estereofónico. A qualidade
 S-VHS com uma Camcorder S-VHS é obtida através da
 ligação dos cabos S-VHS às entradas S-VIDEO (1) e
 entradas AUDIO (3).

Atenção: Não ligue o cabo ① e ② ao mesmo tempo. Se o fizer, haverá distorção na imagem !

#### Auscultadores

- Carregue nx do telecomando para desligar os altifalantes internos do seu TV.

A tomada dos auscultadores tem uma impedância entre 8 e 4000 Ohm e a ficha é do tipo jack de 3,5 mm.

No menu som seleccione **Volume Auscultador** para regular o volume do som dos auscultadores.

# **Receptor Surround Multicanal**

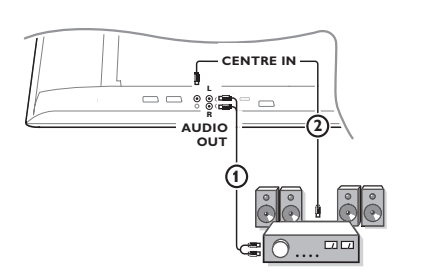

- Ligue o cabo audio ao receptor Surround multicanal e as saídas AUDIO OUT L e R na parte inferior do TV ().
- Se quiser que as colunas do monitor actuem como altifalante central, ligue também um cabo audio ao receptor Surround multicanal e ao CENTRE IN na parte inferior do TV (2).
- Seleccione Entrada central Ligado no menu Fonte. Vidé pág. 10.

As colunas do TV só produzirão som central e as colunas ligadas ao receptor audio produzirão som Surround. O volume tem de ser controlado através do receptor Surround multicanal.

Nota: Não há som quando um canal de TV ou uma fonte externa estiver bloqueada pela função de bloqueio infantil (vidé pág. 13).

### Conectar um subwoofer

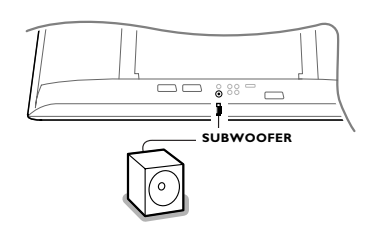

Para melhorar a reprodução do som da sua TV poderá conectar um subwoofer de alimentação externa (entre 20 e 250 Hz).

- Conecte o cabo áudio do subwoofer externa à tomada
   SUBWOOFER na parte inferior da sua TV.
- Seleccione Subwoofer no menu Configuração, Geral, p. 9.
- Ajuste a frequência do subwoofer externo em 100-120 HZ (de acordo com a sua preferência) se presente no subwoofer.

Ajuste o nível do volume do subwoofer externo, presumindo que este controle seja presente no subwoofer. Também veja o manual de instrução do subwoofer externo.

# Amplificador Cinema Link Surround

Ver manual separado Cinema Link, pág. 27.

Cuidado: A informação de som no ecrã não corresponderá à reprodução sonora rea.

# Ligação do computador

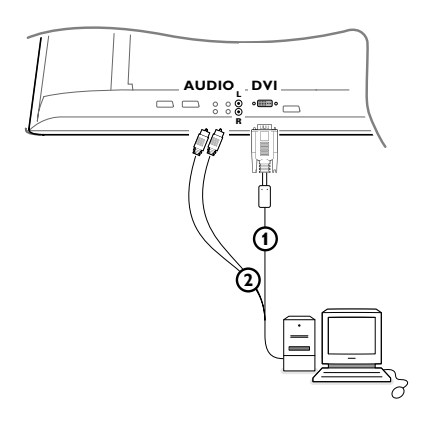

Ligue uma das extremidades do cabo VGA () (se for necessário, através de um adaptador VGA para DVI – fornecido) à placa video do computador e a outra extremidade ao conector DVI na parte de baixo do TV. Fixe os cabos apertando os parafusos das fichas.

No caso de ser um computador multimedia, ligue o cabo audio (2) às saídas audio do computador e às entradas AUDIO R (direita) e L (esquerda).

A ligação **VGA IN** permite os seguintes modos de visualização TV e monitor:

| EDTV | 640/720 x 480p |       |
|------|----------------|-------|
|      | 720 x 576p     |       |
| HDTV | 1920 x1080i    |       |
|      | 1280 x 720p    |       |
| VGA  | 640 x 480      | 60 Hz |
| SVGA | 800 x 600      | 60 Hz |
| XGA  | 1024 x 768     | 60 Hz |

Nota:

Se possível, use o modo video XGA 1024X768@60 Hz para obter a melhor qualidade de imagem para o seu monitor LCD.

# Seleccionar equipamento ligado

Prima repetidamente a tecla - D do telecomando ou seleccione Fonte no menu Configuração, pág. 10, até que a indicação EXT1, EXT2, EXT3, Side ou DVI apareçam no ecrã, em correspondência com a tomada aonde fez a ligação do seu equipamento.

Observação: A maior parte dos equipamentos (descodificador, gravador) faz a mudança automaticamente

# Gravador ou DVD com EasyLink

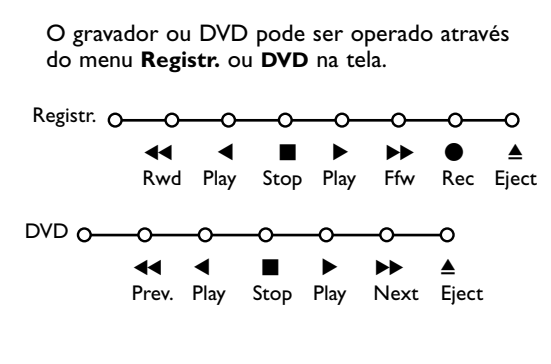

Carregue na tecla **MENU** no telecomando.

Seleccione o menu Registrador ou DVD com o cursor para cima / para baixo.

Carregue no cursor para a esquerda / para a direita, para cima / para baixo para selecionar as funções do registrador ou DVD.

A tecla 

 para gravar poderá ser operado no modo TV.

Se seu Gravador EasyLink está equipado da função espera do sistema, o TV e o gravador ligam-se no modo de espera, quando mantenha primida durante 3 segundos a tecla ().

# Gravar com o gravador com função EasyLink

No mod TV é possível começar uma gravação directa do programa apresentado no ecrã TV. Continue carregar na tecla gravar 

no telecomando durante mais de 2 segundos.

Nota: Alterando os números de programas no TV não influenciará a gravação!

Ao gravar um programa de um periférico ligado a **EXT1**, **EXT3** ou **Side**, não é possível seleccionar outro programa de TV no ecrã sem perturbador a gravação.

# Teclas do equipamento de áudio e de vídeo

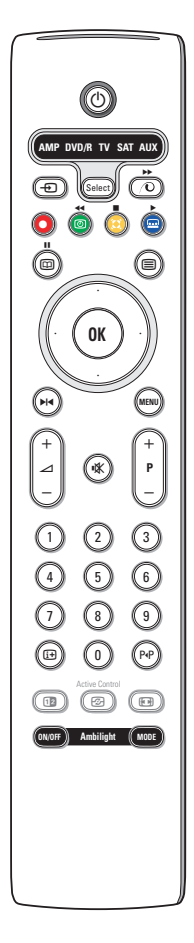

Este telecomando de sistema opera com os seguintes equipamentos Philips: TV, VCR, DVD, SAT (RC5), AMP (+TUNER), CD, CD/R.

Carregue na tecla **Select** para operar um equipamento indicado no ecrã (**AUX** = CD; **DVD/R** = DVD, **SAT** = SAT (RC5). Pode-se seleccionar qualquer aparelho carregando **Select** dentro de 2 segundos. O led piscará devagarmente para indicar o aparelho.

Carregue numa das teclas no telecomando para operar o equipamento periférico. Para voltar no modo TV, carregue em **Select** enquanto o led piscar. Se não tiver feito nenhuma acção dentro de 60 segundos, o telecomando voltará no modo **TV**.

Se não quiser que o comando volte ao modo TV e quiser continuar no modo seleccionado, proceda da seguinte forma:

Seleccione o modo pretendido com a tecla **Select**. Aguarde até o LED se acender. Volte a premir a tecla **Select** em simultâneo com a tecla **OK** durante, pelo menos, 2 segundos. A partir desse momento, o telecomando não voltará ao modo TV e permanecerá no modo seleccionado. Para retornar à regulação por defeito do telecomando (modo TV), repetir as explicações dadas acima, seleccionando o modo TV.

Nota: Se mantiver pressionado a tecla **Select** durante mais de 2 segundos, será transmitido o comando de selecção do sistema RC5/RC6.

- para ligar o modo de espera
- para pausa (VCR, DVD, CD) noticias RDS /TA (AMP); para misturar a reprodução (CD/R)
  - para gravar
- para rebobinar (VCR, CD);
   para procurar para baixo (DVD, AMP)
  - para parar
  - para assistir a fita
- para avanço rápido (VCR, CD); para procurar para cima (DVD, AMP)
- ▶ para pausa (CD/R)
- mostra RDS (AMP); para selecionar sua escolha do idioma para legendas (DVD);

Adicionalmente, o indicador **DVD/R**, **SAT** e **AUX** pode ser programado para operar com DVD-R, DVD + Receiver, DVD-R + Receiver, SAT (RC6), CD-R e VCR.

- Seleccionar TV com a tecla Select.
- Para programar
  - . **DVD-R**, premir a tecla **OK** + dígito 2.
  - . SAT (RC6), premir a tecla OK + dígito 4.
  - . CD-R, premir a tecla OK + dígito 6.
  - . DVD + receiver, premir a tecla OK + dígito 7.
  - . **DVD-R + receiver**, premir a tecla **OK** + dígito 8.
  - . VCR, premir a tecla OK + dígito 9.

- i+ para mostrar informações
- **MENU** para ligar ou desligar o menu
- P + para selecção do capítulo, do canal ou da trilha
- 0 9 entrada de dígitos
- P∙P índice de fita (VCR), selecionar um capítulo DVD, seleccione uma freqüência (AMP)
- (b) temporizador VCR
- cursor para cima/para baixo para selecionar o disco anterior ou próximo (**CD**)
- cursor para a esquerda / direita para selecionar a trilha anterior ou próxima (CD) para procurar para baixo/cima (AMP)
- Seleccionar o indicador DVD/R, SAT, AUX correspondente. O telecomando operará o DVD-R, DVD ou DVD-R em combinação com um receptor (DVD/R), SAT (RC6) (SAT), CD-R ou VCR (AUX).

Nota: Para retornar aos modos programados de fábrica, basta retirar as pilhas durante alguns minutos, ou premir a tecla **OK** + dígito 1 (modo DVD); ou + dígito 3 (SAT-RC5) ou + dígito 5 (modo CD).

#### Conselhos Cuidados com Não toque, empurre, esfregue ou bata no ecrã com nenhum objecto duro para o ecrã evitar riscar, estragar ou lesar o ecrã de forma irremediável. E, por favor, nunca use panos de limpeza com produtos químicos. Não toque na superfície do ecrã com as mãos ou com panos engordurados (alguns cosméticos podem deteriorar o ecrã). Antes de limpar o ecrã, deve desligar o TV. Quando estiver com pó, deverá limpar cuidadosamente com um algodão absorvente ou outro material macio, como camurca. Não aplique acetona, tolueno e álcool porque são produtos químicos. Não use líquidos de limpeza ou aerossóis. Se houver vestígios de saliva ou de gotas de água deve limpar de imediato. O seu contacto prolongado com o ecrã provoca deformações e desvanecimento da cor. • Escolheu o sistema de TV correcto no menu de instalação manual? Má Imagem O TV ou a antena interior estão demasiadamente próximos de altifalantes, equipamento de áudio não ligado à massa, luzes de néon, etc. ? Montanhas ou edifícios altos podem dar origem a imagens duplas ou a fantasmas. Por vezes, a qualidade da imagem pode ser melhorada se modificar a direcção da antena exterior • A imagem está irreconhecível? Verifique se marcou a frequência correcta. Consulte o capítulo Instalação, página 6. • A luminosidade, o recorte e o contraste estão mal regulados ? Seleccione as regulações fábrica no menu Configuração, p. 8. • Os cabos fornecidos estão bem ligados? (O cabo de antena para o TV, o outro Nenhuma imagem cabo de antena para o gravador, os cabos VGA para o ecrã, os cabos de alimentação.) O bloqueio infantil foi desligado? • O PC está ligado? • Se vir um ecrã preto e o indicador na parte da frente do TV ficar verde, significa que o modo 'display' não é suportado. Ligue a fonte VGA a um modo correcto. · Se o sinal for fraco ou mau, consulte o seu agente. Distorção digital A má qualidade de algum material digital pode ser a causa da imagem digital.Neste caso, seleccione Suave no menu Imagem, Smart imagem, sem alterar manualmente as regulações da imagem." Falta de som • Falta de som em todos os canais? Verifique se o volume não está na posição mínima. Terá interrompido o som com a tecla Desligue e ligue o TV uma vez. Nunca tente reparar um TV avariado. Consulte o Nenhuma solução seu vendedor ou dirija-se a um técnico. para seu problema com a imagem ou o som? NEXTVIEW Nenhuma informação NEXTVIEW: Veja aquisição e actualização da informação NEXTVIEW, p. 17. O tempo visualizado está errado: O emissor do programa número um não transmite a data e hora correctas. No menu instalação, seleccione Reposicionar para posicionar outro emissor no programa número um.

| Telecomando                                   | <ul> <li>Se o seu TV já não responder ao telecomando, talvez as pilhas estejam gastas ou tenha sido seleccionado o modo errado.</li> <li>Poderá ainda usar la tecla MENU e as teclas - e + em cima da televisão.</li> </ul> |
|-----------------------------------------------|----------------------------------------------------------------------------------------------------|
| Espera                                        | O seu TV consome energia no modo de espera. O consumo de energia contribui<br>para a poluição do ar e da água. Consumo: 2 W                                                                                                 |
| Imagem VGA<br>instável ou não<br>sincronizada | Verifique se seleccionou o modo VGA correcto no seu PC.                                                                                                    |
| Miscelânea                                    | Ver Extras, Especificações neste CD.                                                                                                    |

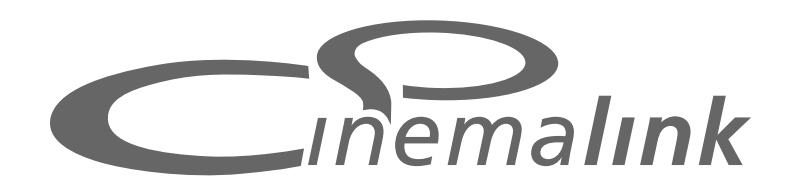

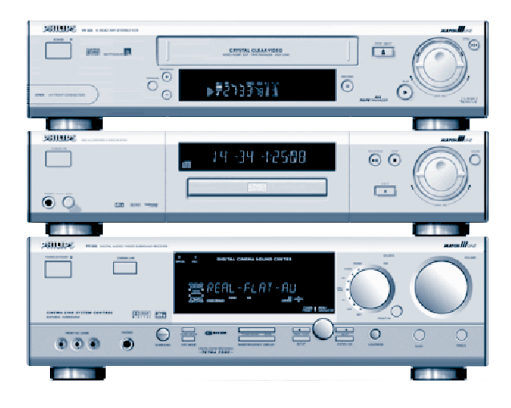

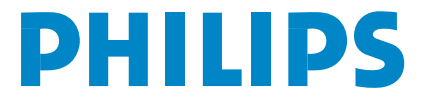

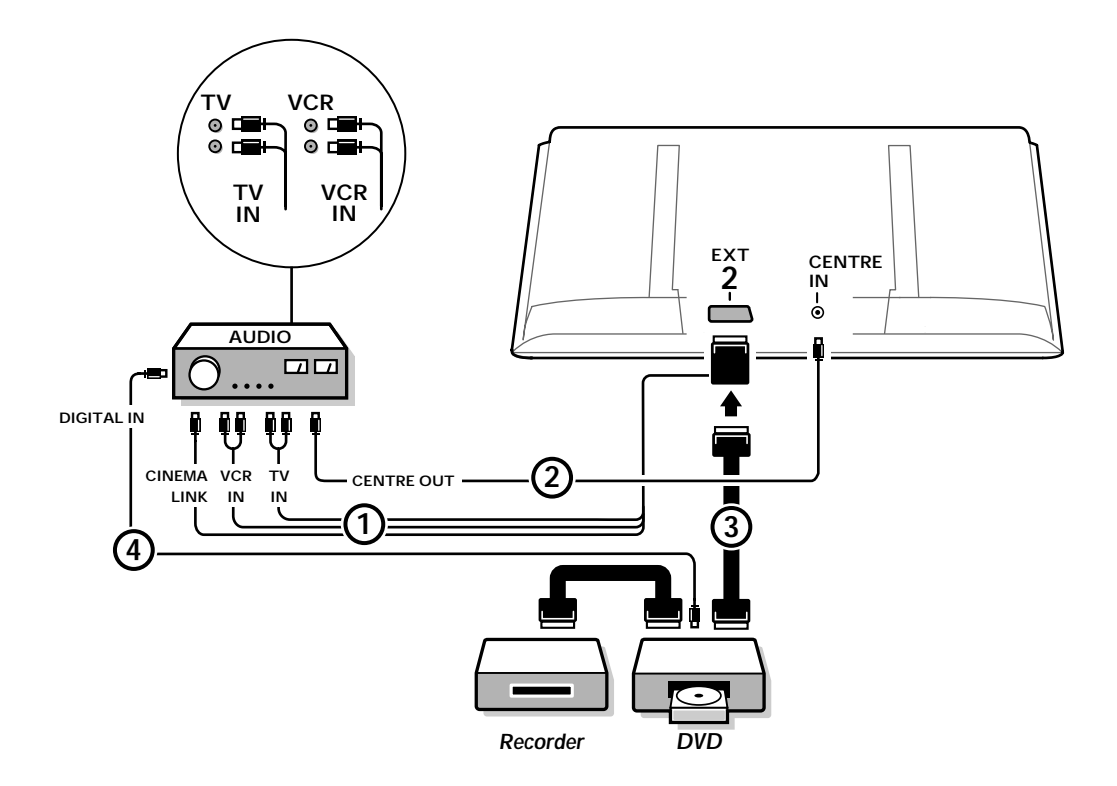

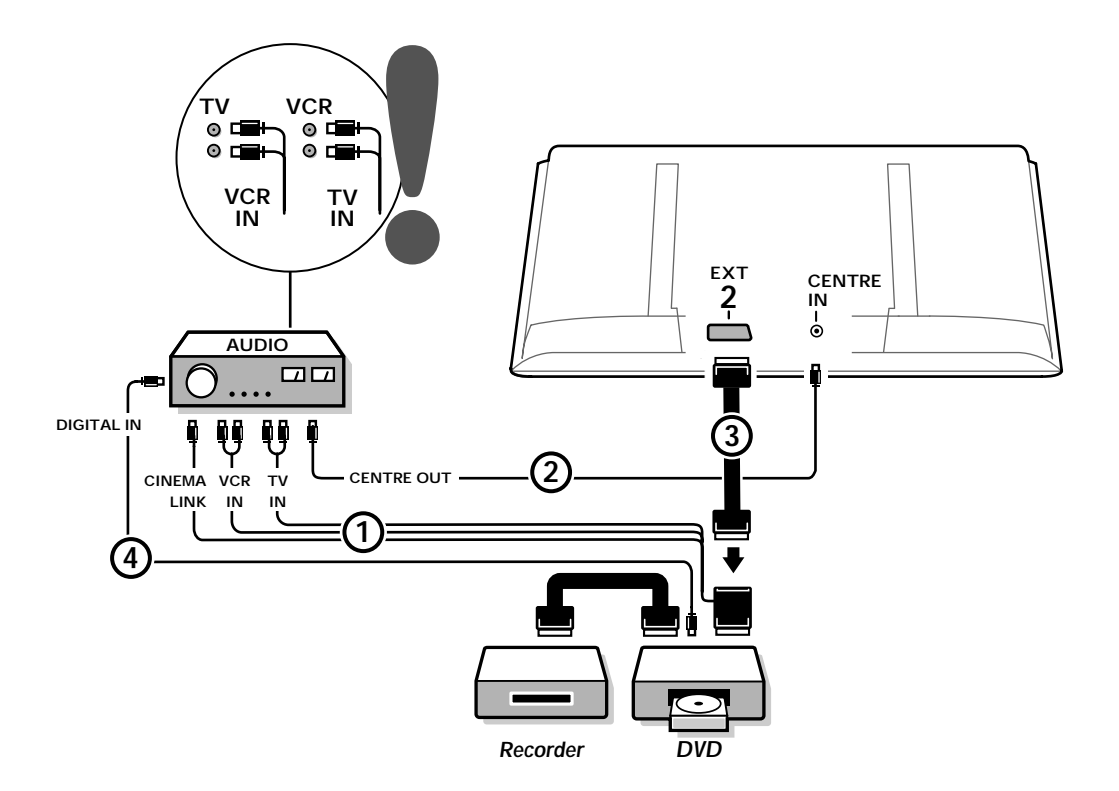

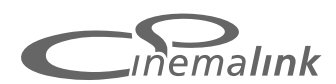

Nota: A funcionalidade Cinema Link apenas é disponível com aparelhos da geração Cinema Link (P50.3)! (Receptor A/V-digital FR996; Gravador de vídeo VR820; Leitor DVD DVD952 e seus sucessores)

### Atenção:

Não use a ficha AC da parte de trás do receptor audio para alimentar o DVD ou o videogravador numa configuração Home Cinema. Cinema Link é um novo recurso de Philips permitindo o TV, o receptor áudio e outros periféricos de vídeo, como por exemplo, o leitor DVD e o gravador de vídeo comunicar um com o outro (na condição de todos estarem equipados da funcionalidade Cinema Link e conectados por meio de um eurocabo). Oferecem automaticamente a combinação de mais alta qualidade da imagem e de som envolvente multicanais a fim de criar seu próprio Home Cinema.

Através uma tecla no controle remoto, com o qual você pode controlar todos os produtos Cinema Link, começará o sistema inteiro de Cinema Link, começando a reprodução através do DVD ou do gravador de vídeo e reproduzindo o som através do receptor áudio (na condição de estar habilitado o Cinema link) em lugar de o TV.

O TV ou monitor poderá funcionar de alto-falante do centro de seu sistema, tornando desnecessário um alto-falante de centro em separo (apenas no caso do TV ou do receptor estar equipado com uma ligação Centre IN).

Carregando na tecla modo de espero () no controle remoto durante pelo menos 3 segundos, o sistema inteiro de Cinema Link ligará no modo de espero.

# Configuração dos periféricos Cinema Link

O diagrama de conexão na cobertura interior mostra-lhe como conectar os periféricos Cinema Link um com o outro. Notas:

# - Em adição ao TV ou receptor pelo menos um periférico deve estar equipado da funcionalidade Cinema Link a fim de desfrutar de este recurso.

- A fim de gozar de a qualidade mais alta de Som envolvente multicanais, aconselha-se ter conectado um receptor áudio Cinema Link.
- No sistema Cinema Link, os periféricos conectados não necessitam ver o controle remoto do TV. Os comandos dados ao TV são automaticamente transmitidos aos outros periféricos. Isso lhe permite instalar os periféricos atrás as portas de um armário ou mesmo de instalá-los num outro quarto.
- A fim de gozar de uma reprodução Digital Surround, o aparelho digital (p.e. DVD) deve estar conectado à entrada digital do receptor áudio do receptor áudio do através de um cabo áudio cinch separado. No caso do TV ter uma ligação DIGITAL AUDIO OUT, ligue também a um dos conectores de entrada digital do seu receptor audio digital do seu TV e/ou equipamento periférico ao conector de entrada digital do seu receptor audio existir), seleccione a entrada digital respectiva (1 ou 2) no receptor audio.
- Os alto-falantes sem fio opcional do TV não podem ser usados.

# Preparação e Operação

Liga-se o Cinema Link desde que estejam ligados o receptor áudio e o TV. Se for necessário, Cinema Link poderá estar desligado ou ligado de novo apenas no receptor áudio. Veja as instruções para uso do seu receptor áudio.

Importante: Se estiver ligado Cinema Link todos os comandos de áudio controlam o receptor de áudio em vez do TV.

#### Ostrará se no receptor áudio e no TV a mensagem CINEMALINK LIGADO. Agora o sistema Cinema Link está ativado.

Nota: aconselha-se incapacitar Cinema Link quando seja utilizado o receptor para gravar um CD, p. ex., ou quando utilizar os auscultadores enquanto os outros estejam vendo TV.

Agora poderá ajustar os ajustes iniciais do TV para som envolvente ótimo e instalar os canais de áudio antes de iniciar um dos aparelhos Cinema Link. A informação de sistema concernente à seleção do país, o menu de língua e o formato da imagem que você tiver instalado durante a instalação do TV será transferida automaticamente ao receptor áudio.

**TV como alto-falante do centro** (apenas no caso do TV ou do descodificador estar equipado com uma ligação Centre IN)

Veja as instruções para Uso do TV ou receptor, Instalação, menu Fonte, entrada central. Usa a função tom de teste no menu Alto-falantes a fim de obter uma referência do loudness de ambos os alto-falantes em separo.

Nota: Se quiser utilizar como alto-falantes de centro os alto-falantes do TV ou monitor, ligue também um cabo audio cinch (não fornecido) (2) ao conector Centre IN do seu TV ou receptor.

# Ativando CinemaLink

Continue carregar na tecla 应 no controle remoto durante mais de 4 segundos.

- O TV ou recepto transmitirá um comando de reprodução ao leitor DVD Cinema Link, se presente.
- O leitor DVD começará a reprodução e o receptor áudio automaticamente ligará o melhor som Cinema Link.
- Se não estiver conectado um leitor DVD ou se não for inserido nenhum disco no leitor DVD, o comando não poderá ser executado.
- A Neste caso o TV ou receptor transmitirá um comando de reprodução ao gravador de vídeo, se presente.
- O gravador vídeo começará a reprodução e o receptor áudio automaticamente ligará o melhor som Cinema Link.
- Se não estiver conectada nenhuma fonte de gravador de vídeo ou não for inserido nenhuma fita, o TV ou receptor selecionará o canal de TV ultimamente assistido.

# **Menu Receptor**

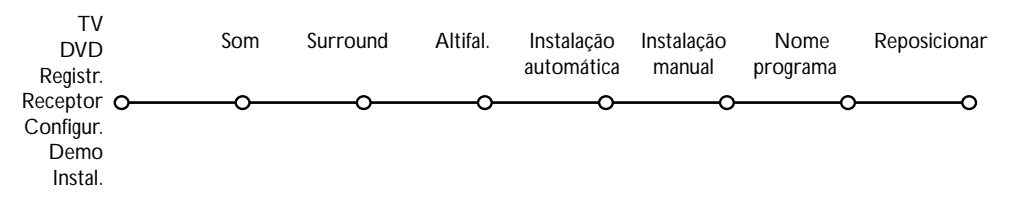

Nota: Quando esteja desligado Cinema Link, certos itens do menu Som (veja menu TV) estão dirigidos por o receptor de áudio em vez do TV ou receptor.

- **1** Carregue na tecla **MENU** no controle remoto.
- 2 Carregue no cursor para baixo a fim de selecionar Receptor.
- 3 Carregue no cursor para a direita a fim de entrar nos itens do menu Receptor.
- Carregue no cursor para cima / para baixo a fim de selecionar o itens do submenu.

Nota: Os itens do submenu receptor áudio apenas podem ser selecionados se fornecidos pelo receptor áudio. (dependente do ajuste da configuração e dos sinais de som transmitidos).

# Menu Som

Dependente da configuração dos alto-falantes de receptor áudio, você poderá selecionar certas itens do menu.

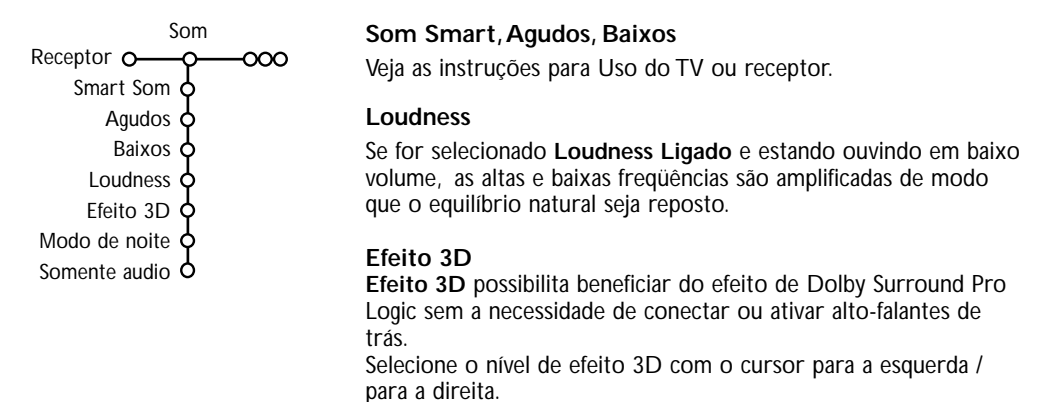

Modo de noite (apenas funcional com entrada de transmissão de som Dolby Digital)

As partes altas do som serão baixadas e as passagens baixas são aumentadas. Você poderá gozar do som envolvente sem perturbar crianças dormindo nem os vizinhos.

## Somente audio

Este controlo permite você branquear a imagem TV, se o TV ou monitor for utilizado de alto-falante de centro no sistema Cinema Link e se o receptor áudio estiver reproduzindo som que não se relacione à imagem TV.

Liga Somente audio a fim de apenas ouvir o som e de desligar a imagem. Aparecerá na tela a mensagem **Somente audio**.

# Menu Surround

Dependente da configuração dos alto-falantes do receptor áudio, você não poderá ser capaz de selecionar certos itens do menu.

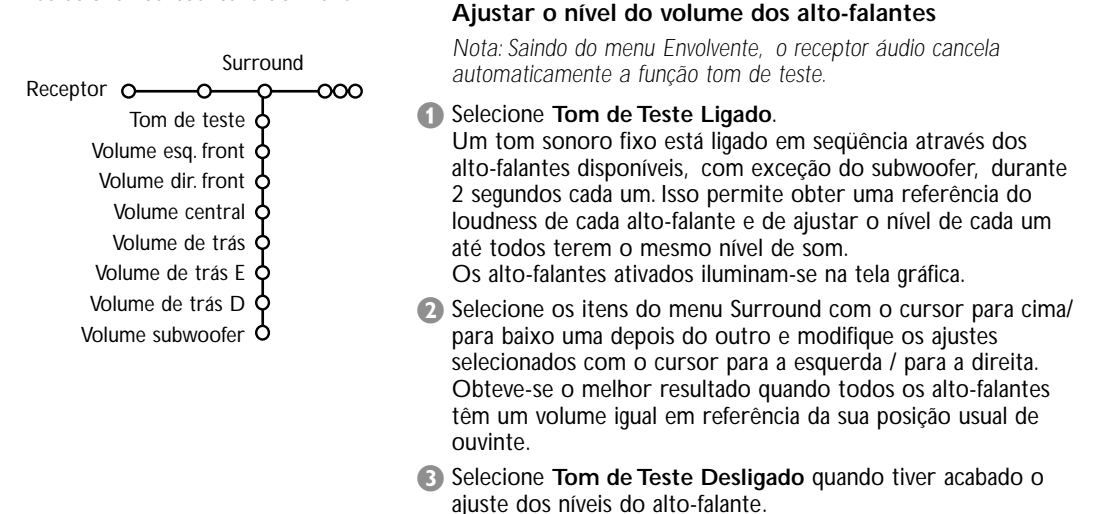

# Menu Alto-falantes

Dependente da configuração dos alto-falantes do receptor áudio, você não poderá ser capaz de selecionar certos itens de menu. Uma vez determinados o número e a posição dos alto-falantes, poderá ajustar os ajustes, o tamanho e a distância iniciais do receptor, para obter um som envolvente ótima, selecionando alto-falante do centro, de trás e Subwoofer presente Sim ou Não.

Nota: Depois de alterar a configuração, o menu desaparecerá temporariamente e aparecerá de novo depois de atualizar os novos ajustes.

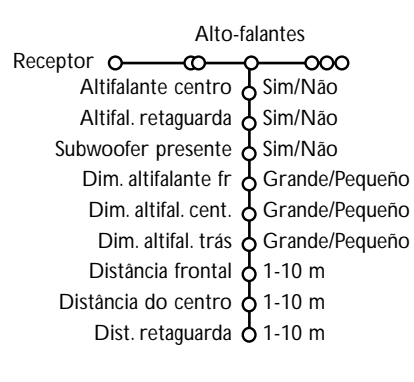

# Tamanho dos alto-falantes

Selecione **Pequeno** se o seu alto-falante pode reproduzir baixas notas até pelo menos 80-100 Hz. Selecione **Grande** se o seu alto-falante pode reproduzir baixas notas até pelo menos 50 Hz.

Nota:

- Método simples e prático, um alto-falante grande tem um diâmetro de cone de pelo menos 12 cms (5 polegadas). Veja a folha de especificações de seus alto-falantes.
- Se Subwoofer presente estiver pondo na posição Não, o tamanho do alto falante de frente apenas pode ser ajustado em Grande. Se o tamanho do alto-falante de Frente estiver pondo em Pequeno, o tamanho do alto falante do centro apenas pode ser ajustado em Pequeno e por conseqüência tem de ser conectado um subwoofer.

# Distância relativo ao alto-falantes

Selecione a distância da sua posição usual de ouvinte relativo a cada um dos alto-falantes disponíveis; alto falante de frente, de centro e de trás. Isso determina o tempo de retardamento do som envolvente.

# Instalação automática

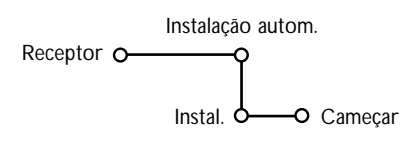

Selecione **Começar** no menu instalação Automática a fim de ativar a procura automática de todos as estações de rádio que podem ser recebidas.

A lista de programas enche-se automaticamente com os números e os nomes das estações de rádio transmitidas.

# Instalação manual

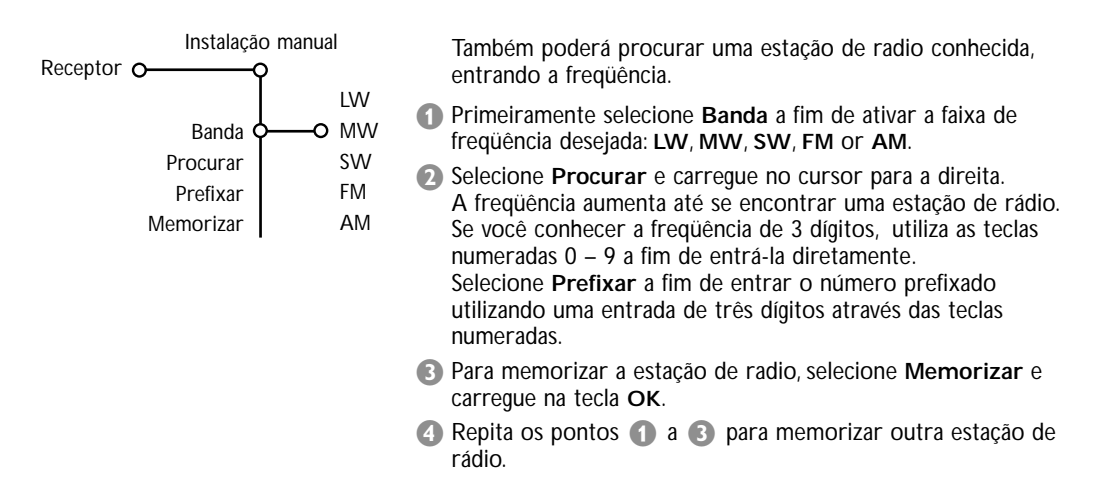

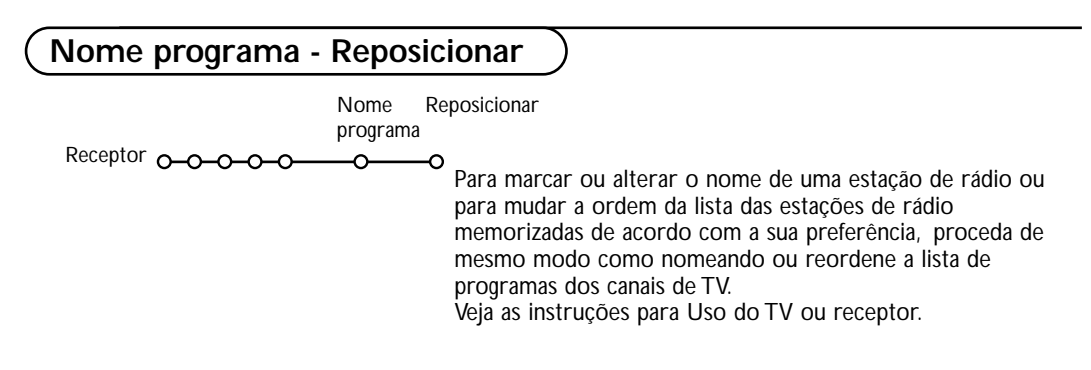

Table of TV frequencies. Frequenztabelle der Fernsehsender. Liste des fréquences des émetteurs. Frequentietabel TV-Zenders. Tabella delle frequenze delle trasmittenti. Lista de las frecuencias de las emisoras. Lista das frequências dos emissores. Liste over TV senderne. Tabell over TV-frekvenser.

#### Tabell över TV-frekvenser. TV-taajuustaulukko. Κατάλογος συχνοτήτων πομπών. Список частот передатчиков. A televizió-adóállomások frekvenciáinak a listája. Lista częstotliwości stacji nadawczych. Seznam frekvenčních pásem vysílačů. Zoznam frekvenčních pásem vysílačov.

| EUROPE                 | E-EUROPE                | FRANCE                  |
|------------------------|-------------------------|-------------------------|
| HFREQ (MHz)            | CANFREQ (MHz)           | CANFREQ (MHz)           |
| 2                      | R1                      | 255.75                  |
| 462.25                 | R377.25                 | 463.75                  |
| 5175.25                | R485.25                 | 5176.0                  |
| 7182.25                | R 6                     | 7184.0                  |
| 8196.25                | R 7183.25               | 8200.0                  |
| 203.25                 | R 8 191.25              | 9208.0                  |
| 11                     | R10207.25               | B116.75                 |
| 12224.25               | R11215.25               | C128.75                 |
| 51                     | S1                      | E140.75                 |
| 53119.25               | S2112.25                | F164.75                 |
| 54126.25<br>55 133.25  | S3119.25<br>S4 126.25   | G1/6./5<br>H 188.75     |
| 56140.25               | S5133.25                | 1200.75                 |
| 57147.25               | S6140.25                | J212.75                 |
| 59161.25               | S8154.25                | L236.75                 |
| \$10168.25             | S9161.25                | M248.75                 |
| S11231.25<br>S12238.25 | S10 168.25<br>S11231.25 | 0                       |
| 513245.25              | S12238.25               | P284.75                 |
| S14252.25              | S13245.25               | Q296.75                 |
| 516                    | S15259.25               | H2311.25                |
| \$17273.25             | S16266.25               | H3319.25                |
| 518280.25<br>519287.25 | S17273.25<br>S18280.25  | H4327.25<br>H5335.25    |
| 520294.25              | S19287.25               | H6343.25                |
| +1                     | S20294.25<br>H1 303.25  | Н7351.25                |
| -13                    | H2                      | H9                      |
| 44                     | H3319.25                | H10375.25               |
| 15                     | H4327.25<br>H5335.25    | H12391.25               |
| 47351.25               | H6343.25                | H13399.25               |
| 18                     | H7351.25<br>H8359.25    | H14407.25<br>H15415.25  |
| 410375.25              | H9367.25                | H16423.25               |
| 411                    | H103/5.25<br>H11 383 25 | H17431.25<br>H18 439.25 |
| 113                    | H12 391.25              | H19447.25               |
| 414407.25              | H13 399.25              | 21471.25                |
| 116 423.25             | H15415.25               | 23487.25                |
| 417431.25              | H16423.25               | 24495.25                |
| 118439.25              | H17431.25<br>H18439.25  | 26511.25                |
| 21471.25               | H19447.25               | 27519.25                |
| 22479.25               | 21471.25                | 28                      |
| 24495.25               | 23487.25                | 30543.25                |
| 25503.25<br>26         | 24                      | 31                      |
| 27519.25               | 26511.25                | 33                      |
| 28527.25               | 27519.25<br>28527.25    | 34575.25                |
| 30543.25               | 29535.25                | 36591.25                |
| 31551.25<br>32         | 30543.25                | 37599.25                |
| 33567.25               | 32559.25                | 39615.25                |
| 345/5.25<br>35 583.25  | 33                      | 40623.25                |
| 36591.25               | 35583.25                | 42639.25                |
| 37599.25<br>38         | 36591.25                | 43647.25                |
| 39615.25               | 38607.25                | 45663.25                |
| 10                     | 39615.25                | 46                      |
| 12639.25               | 41631.25                | 48                      |
| 43647.25               | 42639.25                | 49                      |
| 15                     | 44655.25                | 51711.25                |
| 16                     | 45663.25                | 52719.25                |
| 47679.25               | 40071.25<br>47679.25    | 54735.25                |
| 49695.25               | 48687.25                | 55743.25                |
| 50703.25<br>51711.25   | 49695.25                | 56                      |
| 52719.25               | 51711.25                | 58767.25                |
| 53727.25<br>54 735.25  | 52719.25<br>53 727.25   | 59775.25                |
| 55743.25               | 54735.25                | 61                      |
| 56                     | 55743.25                | 62                      |
| 58                     | 57759.25                | 64815.25                |
| 59                     | 58767.25                | 65                      |
| 51                     | 60                      | 67839.25                |
| 52                     | 61791.25                | 68847.25                |
| 54807.25               | 62                      | 69855.25                |
| 55                     | 64815.25                |                         |
| 6                      | 65823.25<br>66831.25    |                         |
|                        | 67839.25                |                         |
| 59855.25               | 68847.25                |                         |
|                        | 07055.25                |                         |

| CAN FREO (MHz)         |
|------------------------|
| A53.75                 |
| B62.25<br>C            |
| D175.25                |
| E183.75<br>F192.25     |
| G201.25                |
| H210.25<br>H1 217.25   |
| S1105.25               |
| S2112.25<br>S3 119.25  |
| S4126.25               |
| S5133.25<br>S6 140.25  |
| S7147.25               |
| S8154.25<br>S9 161.25  |
| S10168.25              |
| S11231.25<br>S12238.25 |
| S13245.25              |
| S14252.25<br>S15259.25 |
| S16266.25              |
| S17273.25<br>S18280.25 |
| S19287.25              |
| S20294.25<br>H1303.25  |
| H2311.25               |
| H3319.25<br>H4327.25   |
| H5335.25               |
| H6343.25<br>H7351.25   |
| H8359.25               |
| H9367.25<br>H10375.25  |
| H11383.25              |
| H12391.25<br>H13399.25 |
| H14407.25              |
| H15415.25<br>H16423.25 |
| H17431.25              |
| H18439.25<br>H19447.25 |
| 21                     |
| 224/9.25<br>23487.25   |
| 24495.25               |
| 26511.25               |
| 27519.25               |
| 29535.25               |
| 30543.25<br>31 551.25  |
| 32559.25               |
| 33567.25<br>34575.25   |
| 35583.25               |
| 36591.25<br>37599.25   |
| 38607.25               |
| 40615.25               |
| 41631.25               |
| 42639.25               |
| 44655.25               |
| 46671.25               |
| 47679.25               |
| 49695.25               |
| 50703.25<br>51711.25   |
| 52719.25               |
| 53727.25<br>54735.25   |
| 55743.25               |
| 56                     |
| 58                     |
| 60                     |
| 61791.25<br>62 799.25  |
| 63807.25               |
| 64815.25<br>65         |
| 66                     |
| 67839.25<br>68847.25   |
| 69855.25               |
|                        |
|                        |

#### GB

The frequencies used by a cable company may differ from the frequencies on the table. Consult your cable company or your dealer for detailed information.

#### D

In Kabelfernsehanlagen können Abweichungen von den in den Frequenztabellen aufgeführten Frequenzen vorkommen. Bitte wenden Sie sich an Ihren Fachhändler oder Ihre Kabelfernsehgesellschaft, die Ihnen die zutreffenden Frequenzen mitteilt.

#### F

Les fréquences utilisées par une société de télédistribution peuvent être différentes de celles sur la liste des fréquences. Consultez votre société de télédistribution ou votre revendeur pour des informations plus détailées.

#### NL

De frequenties die gebruikt worden door een kabelmaatschappij kunnen verschillen van deze op de tabel. Raadpleeg uw kabelexploitant of uw handelaar voor meer informatie.

Le frequenze usate per una società di teledistribuzione possano essere differenti di quelle nella tabella. Consultate la società di teledistribuzione o il vostro rivenditore per informazione specifica.

#### Е

Las frecuencias utilizadas por las empresas de distribución de señal por cable, pueden ser diferentes de las que se encuentran en esta tabla. Consulte con su compañía de distribución de televisión por cable o con su distribuidor para que le proporcionen una información más detallada.

#### Ρ

As frequências utilizadas por uma sociedade de teledistribuição podem ser diferentes das indicadas na lista de frequências. Consultar a sociedade de teledistribuição ou o vendedor para informações mais detalhadas.

#### DK

Frekvenser benyttet af kabel operatører kan være afvigende fra disse, kantakt deres kabel operatør eller forhandler for næmere informa-tion.

#### Ν

Frekvensene som benyttes pa et kabelnett kan avvike fra de som er oppfört i tabellen. Kontakt ditt kabel-TV selskap eller din forhandler for næmere opplysninger.

#### s

Frekvenserna som används i kabel-TV-näten kan avvika från frekvenserna i tabellen. Kontakta ditt kabel-TV-bolag eller din radiohandlare för vidare information.

#### SF

Kaapeliyhtiöden käyttämät taajuudet voivat poiketa taulukossa olevista taajuuksista. Tarkat tiedot saat kaapeliyhtiösta tai myyjältä.

#### GR

Οι συχνότητες που χρησιμοποιούνται από μια εταιρεία πιλεμετάδοσης είνα δινατών να είναι διαιρορετικές από αυτές που περιέχει ο κατάλογος. (Συμβουλευθείτε την εταιρεία πιλεμετάδοσης ή τον πωλητή για λεπτομερέστερες πληροφορίες).

#### CEI

Частоты на которых передаёт телакампания могут отличаться от частот на данной таблице. (Обратиться к Вашей телекампании или Вашему продавцу за дополнительной информацией.

#### н

Egy televizió-adóállomás sugárzáshoz használt frekvenciatartományai lehetnek a táblázatban közöltektől eltérőek is. (Abban az esetben, ha bővebb információkra van szüksége, forduljon az eladóhoz.)

#### PL

Operator sieci telewizyjnej może stosować inne częstotliwości, niż te, które figurują na tablicy (bardziej szczegółowych informacji na ten temat zasięgnąć u operatora lub sprzedawcy).

#### CZ

Frekvence používané některými televizními společnostmi se mohou lišit od údajů uvedených v tomto seznamu. Informujte se blíže u příslušné společnosti nebo v prodejně, kde jste televizor koupili.

#### SK

Frekvencie používané niektorými spoločnosťami televízneho prenosu sa môžu lišiť od údajov uvedených v tomto zozname. Informujte sa bližšie u príslušnej spoločnosti alebo v predajni, kde ste televízor kúpili.

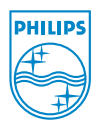